# **GEP Annotation Report for** *D. biarmipes* **contig34** Erick LeBrun

| Student name:                                         | Erick LeBrun                               |
|-------------------------------------------------------|--------------------------------------------|
| Student email:                                        | lebrun@unm.edu                             |
| Faculty advisor:                                      | Dr. Paul Szauter                           |
| College/University:                                   | University of New Mexico                   |
| <b>Project Details</b>                                |                                            |
| Project name:                                         | Dbiarmipes_dot_Aug2012_contig34            |
| Ducient an eniore                                     |                                            |
| Project species:                                      | Drosophila biarmipes                       |
| Date of submission:                                   | Drosophila biarmipes<br>07/23/13           |
| Date of submission:<br>Size of project in base pairs: | Drosophila biarmipes<br>07/23/13<br>50,000 |

Does this report cover all genes and all isoforms or is it a partial report? All five genes are covered and all isoforms are covered by this report. Genes are Pur-alpha, CG1970, Ephrin, CG1909, and onecut.

The region of the project covered by this report: from base 1 to base 50,000

## Gene report form

| Gene name (i.e. <i>D. mojavensis eyeless</i> ): <u>D. biarmipes Pur-alpha</u> |
|-------------------------------------------------------------------------------|
| Gene symbol (i.e. dmoj_ey): <u>dbia_Pur-<math>\alpha</math></u>               |
| Approximate location in project (from 5' end to 3' end): <u>230-5377</u>      |
| Number of isoforms in <i>D. melanogaster</i> : <u>6</u>                       |
| Number of isoforms in this project: <u>6</u>                                  |

#### Complete the following table for all the isoforms in this project:

If you are annotating untranslated regions then all isoforms are unique (by definition)

| Name of unique isoform   | List of isoforms with identical coding sequences |  |  |  |  |  |  |
|--------------------------|--------------------------------------------------|--|--|--|--|--|--|
| based on coding sequence |                                                  |  |  |  |  |  |  |
| Pur-alpha-PA             | Pur-alpha-PC, Pur-alpha-PE                       |  |  |  |  |  |  |
| Pur-alpha-PB             | Pur-alpha-PF                                     |  |  |  |  |  |  |
| Pur-alpha-PD             |                                                  |  |  |  |  |  |  |
| Pur-alpha-PG             |                                                  |  |  |  |  |  |  |

### **Isoform report form**

Complete this report form for each unique isoform listed in the table above (copy and paste to create as many copies of this Isoform Report Form as needed):

#### 1. Gene Model Checker checklist

| Configure Gene Model                               |                                     |        | « | C | hecklist   | Dot Plot   | Transcript Sequence      | Peptide Sequence    | Extracted Coding Exon | s Downloads                     |  |
|----------------------------------------------------|-------------------------------------|--------|---|---|------------|------------|--------------------------|---------------------|-----------------------|---------------------------------|--|
| Model Details                                      |                                     |        |   | ŧ | Expand All | E Collap   | se All                   |                     |                       |                                 |  |
| Fosmid Sequence File:                              | C:\fakepath\contig34.fasta          | Browse |   |   | View       | Criteria   |                          |                     | Status                | Message                         |  |
| Ortholog in D. melanogaster:                       | Pur-alpha-PA                        |        |   | Ð | Q          | Check for  | Start Codon              |                     | © Pass                |                                 |  |
| Coding Exon Coordinates:                           | 230-272 322-384 448-560 908-1010    | 1946-  |   | Ð |            | Acceptor   | for CDS 1                |                     | Skip                  | Already checked for Start Codon |  |
| county Exon coordinates.                           | 2064, 2129-2250, 5061-5166, 5222-53 | 374    |   | Ð | Q          | Donor for  | CDS 1                    |                     | Pass                  |                                 |  |
|                                                    |                                     |        |   | ± | ٩          | Acceptor   | for CDS 2                |                     | Pass                  |                                 |  |
|                                                    |                                     |        |   | ± | ٩          | Donor for  | CDS 2                    |                     | O Pass                |                                 |  |
|                                                    |                                     |        |   | ± | 9          | Acceptor   | for CDS 3                |                     | © Pass                |                                 |  |
| Annotated Untranslated                             | Yes  No                             |        |   | ± | Q          | Donor for  | CDS 3                    |                     | O Pass                |                                 |  |
| Regions?                                           |                                     |        |   | ± | 9          | Acceptor   | for CDS 4                |                     | O Pass                |                                 |  |
| Orientation of Gene Relative to<br>Ouery Sequence: | Plus                                |        |   | ŧ | ٩          | Donor for  | CDS 4                    |                     | O Pass                |                                 |  |
| Completeness of Gene Model                         | Complete     O     Dartial          |        |   | Ð | 9          | Acceptor   | for CDS 5                |                     | © Pass                |                                 |  |
| Translation:                                       | Complete O Partial                  |        |   | Ð | Q          | Donor for  | CDS 5                    |                     | Pass                  |                                 |  |
| Stop Codon Coordinates:                            | 5375-5377                           |        |   | Ð | 9          | Acceptor   | for CDS 6                |                     | Pass                  |                                 |  |
|                                                    |                                     |        |   | Ð | Q          | Donor for  | CDS 6                    |                     | © Pass                |                                 |  |
| Project Details                                    |                                     |        |   | ± | Q          | Acceptor   | for CDS 7                |                     | © Pass                |                                 |  |
| Project Group:                                     | D. biarmipes Dot                    | v      |   | ± | Q          | Donor for  | CDS 7                    |                     | O Pass                |                                 |  |
| Project Name:                                      | contin34                            |        |   | Ð | Q          | Acceptor   | for CDS 8                |                     | © Pass                |                                 |  |
| ,                                                  |                                     |        |   | ± |            | Donor for  | CDS 8                    |                     | Skip                  | Already checked for Stop Codon  |  |
|                                                    |                                     |        |   | ŧ | ٩          | Check for  | Stop Codon               |                     | Pass                  |                                 |  |
|                                                    |                                     |        |   | Ŧ | Q          | Additional | Checks                   |                     | Pass                  |                                 |  |
|                                                    |                                     |        |   | ŧ | Q          | Number of  | f coding exons matched I | D. melanogaster ort | Pass                  |                                 |  |

Using the custom track feature from the Gene Model Checker, capture a screenshot of your gene model shown on the Genome

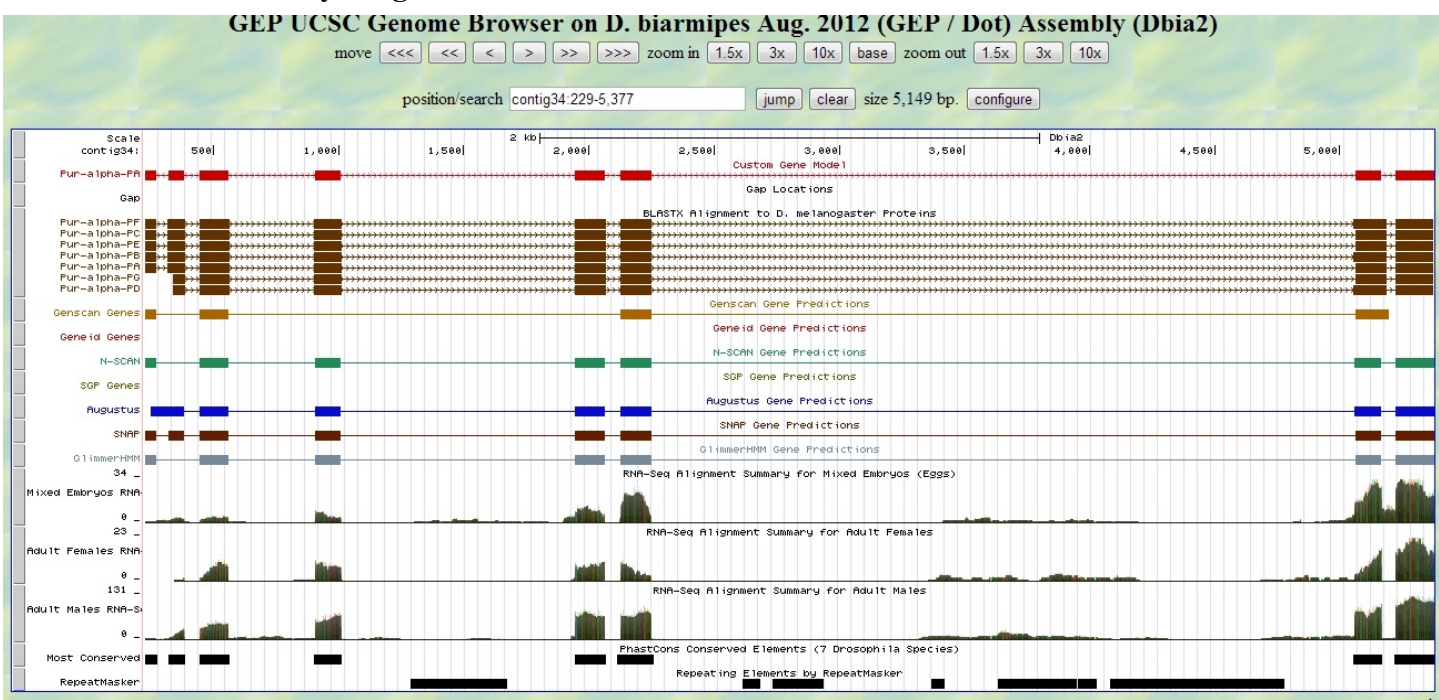

#### Paste the screenshot of your gene model as shown on the Genome Browser below:

#### 3. Alignment between the submitted model and the D. melanogaster ortholog

Show an alignment between the protein sequence for your gene model and the protein sequence from the putative *D. melanogaster* ortholog. You can use the protein alignment generated by the Gene Model Checker or you can generate a new alignment using BLAST 2 Sequences (*bl2seq*).

Copy and paste the alignment below:

## Alignment of Pur-alpha-PA vs. Submitted\_Seq

#### View plain text version

Identity: 268/274 (97.8%), Similarity: 272/274 (99.3%), Gaps: 0/274 ( 0.0%)

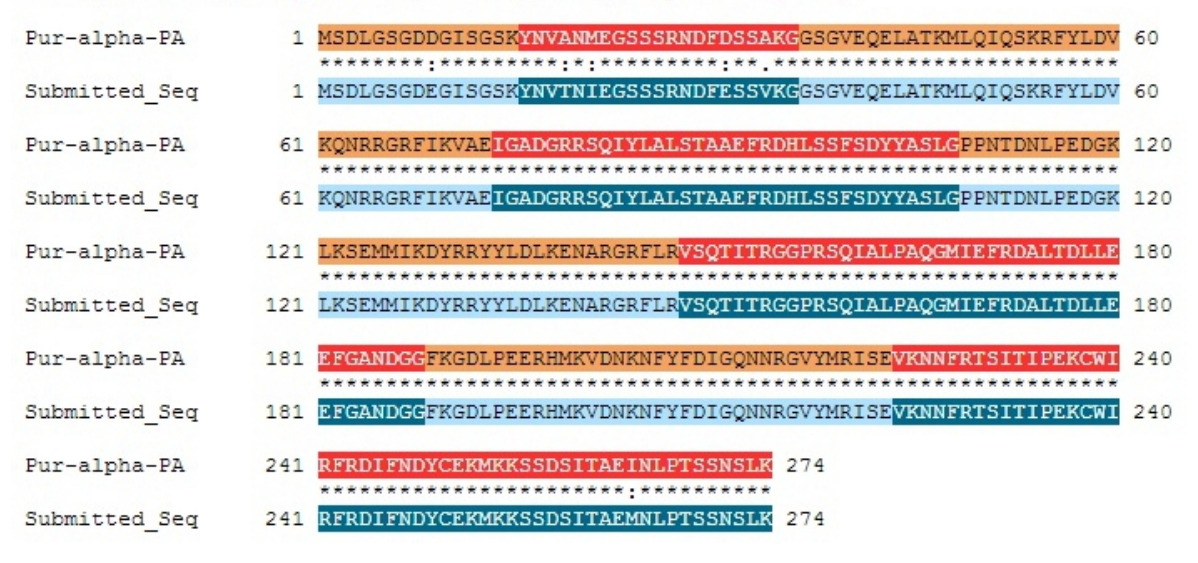

**Paste a copy of the dot plot** of your submitted model against the putative *D. melanogaster* ortholog (generated by the Gene Model Checker).

**Provide an explanation for any anomalies** on the dot plot (e.g. large gaps, regions with no sequence similarity).

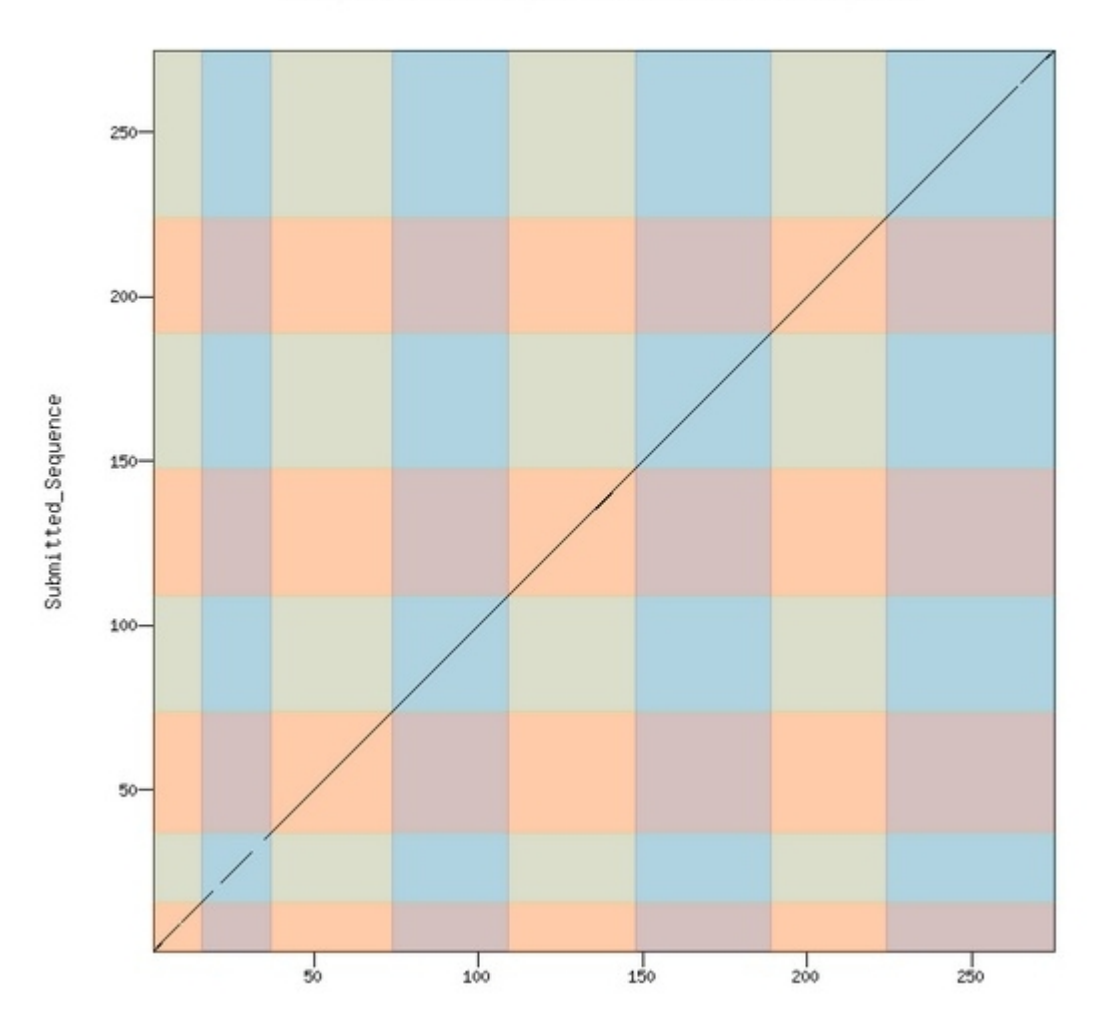

Dot plot of Pur-alpha-PA vs. Submitted\_Sequence

### **Isoform report form**

# Complete this report form for each unique isoform listed in the table above (copy and paste to create as many copies of this Isoform Report Form as needed):

 Gene-isoform name (i.e. dmoj\_ey-PA): \_\_\_\_\_dbia\_Pur-α-PB\_

 Names of the isoforms with identical coding sequences as this isoform

 \_\_\_\_\_\_dbia\_Pur-α-PF\_

 Is the 5' end of this isoform missing from the end of project: \_\_\_\_\_No\_\_\_\_

 If so, how many exons are missing from the end of the project: \_\_\_\_\_NA\_\_\_\_

 Is the 3' end of this isoform missing from the end of the project: \_\_\_\_\_NA\_\_\_\_\_

 If so, how many exons are missing from the 3' end: \_\_\_\_\_NA\_\_\_\_\_

#### 1. Gene Model Checker checklist

| Configure Gene Model                                            | « | C  | hecklist   | Dot Plot           | Transcript Sequence    | Peptide Sequence    | Extracted Coding Exons | s Downloads                     |
|-----------------------------------------------------------------|---|----|------------|--------------------|------------------------|---------------------|------------------------|---------------------------------|
| Model Details                                                   |   | ÷: | Expand All | E Collap           | ise All                |                     |                        |                                 |
| Fosmid Sequence File: C:\fakepath\contig34.fasta Browse         |   |    | View       | Criteria           |                        |                     | Status                 | Message                         |
| Ortholog in D. melanogaster: Pur-alpha-PB                       |   | Ŧ  | Q          | Check for          | Start Codon            |                     | Pass                   |                                 |
| Coding Even Coordinates: 230-272 322-384 448-560 908-1010 1946- |   | ±  |            | Acceptor           | for CDS 1              |                     | Skip                   | Already checked for Start Codon |
| 2064, 2129-2250, 5058-5166, 5222-5374                           |   | ±  | Q          | Donor for          | CDS 1                  |                     | Pass                   |                                 |
|                                                                 |   | Ð  | Q          | Acceptor for CDS 2 |                        |                     | O Pass                 |                                 |
|                                                                 |   | Ð  | Q          | Donor for          | CDS 2                  |                     | © Pass                 |                                 |
|                                                                 |   | ±  | Q          | Acceptor           | for CDS 3              |                     | Pass                   |                                 |
| Annotated Untranslated 🔿 Yes 💿 No                               |   | ±  | Q          | Donor for          | CDS 3                  |                     | © Pass                 |                                 |
| Regions?                                                        |   | ±  | 9          | Acceptor           | for CDS 4              |                     | © Pass                 |                                 |
| Orientation of Gene Relative to  Plus Ouery Sequence:           |   | Ŧ  | Q          | Donor for          | CDS 4                  |                     | © Pass                 |                                 |
| Completeness of Cone Model @ Complete                           |   | Ð  | Q          | Acceptor           | for CDS 5              |                     | @ Pass                 |                                 |
| Translation:                                                    |   | Ŧ  | Q          | Donor for          | CDS 5                  |                     | © Pass                 |                                 |
| Stop Codon Coordinates: 5375-5377                               |   | ±  | Q          | Acceptor           | for CDS 6              |                     | © Pass                 |                                 |
|                                                                 |   | Ŧ  | Q          | Donor for          | CDS 6                  |                     | © Pass                 |                                 |
| Project Details                                                 |   | Ð  | 9          | Acceptor           | for CDS 7              |                     | © Pass                 |                                 |
| Project Group: D. biarmipes Dot 🗸                               |   | Ð  | 9          | Donor for          | CDS 7                  |                     | © Pass                 |                                 |
| Project Name: contig34                                          |   | ±  | ۹.         | Acceptor           | for CDS 8              |                     | © Pass                 |                                 |
|                                                                 |   | ±  |            | Donor for          | CDS 8                  |                     | Skip                   | Already checked for Stop Codon  |
|                                                                 |   | ±  | 9          | Check for          | Stop Codon             |                     | © Pass                 |                                 |
|                                                                 |   | Ŧ  | 9          | Additional         | Checks                 |                     | © Pass                 |                                 |
|                                                                 |   | Ŧ  | Q          | Number of          | f coding exons matched | D. melanogaster ort | © Pass                 |                                 |
|                                                                 |   | -  |            |                    |                        |                     |                        |                                 |

Using the custom track feature from the Gene Model Checker, capture a screenshot of your gene model shown on the Genome

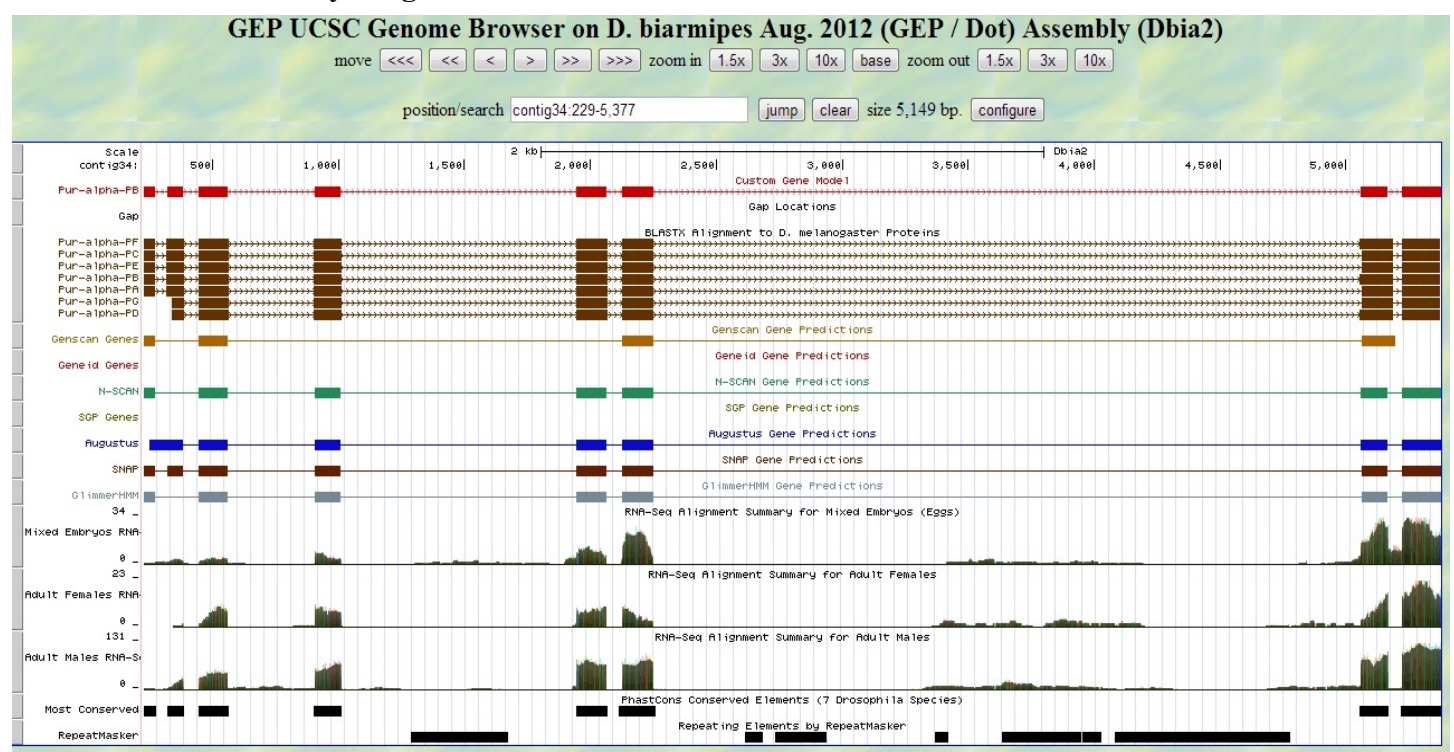

#### Paste the screenshot of your gene model as shown on the Genome Browser below:

3. Alignment between the submitted model and the D. melanogaster ortholog

Copy and paste the alignment below:

## Alignment of Pur-alpha-PB vs. Submitted\_Seq

View plain text version

Identity: 269/275 (97.8%), Similarity: 273/275 (99.3%), Gaps: 0/275 ( 0.0%)

| Pur-alpha-PB  | 1   | MSDLGSGDDGISGSK <mark>YNVANMEGSSSRNDFDSSAKG</mark> GSGVEQELATKMLQIQSKRFYLDV         | 60  |
|---------------|-----|-------------------------------------------------------------------------------------|-----|
| Submitted_Seq | 1   | MSDLGSGDEGISGSK <mark>YNVTNIEGSSSRNDFESSVKG</mark> GSGVEQELATKMLQIQSKRFYLDV         | 60  |
| Pur-alpha-PB  | 61  | K <u>o</u> nrrgrfikvæ <mark>igadgrrsqiylalstaaefrdhlssfsdyyaslg</mark> ppntdnlpedgk | 120 |
| Submitted_Seq | 61  | KQNRRGRFIKVÆE <mark>IGADGRRSQIYLALSTAAEFRDHLSSFSDYYASLG</mark> PPNTDNLPEDGK         | 120 |
| Pur-alpha-PB  | 121 | LKSEMMIKDYRRYYLDLKENARGRFLR <mark>VSQTITRGGPRSQIALPAQGMIEFRDALTDLLE</mark>          | 180 |
| Submitted_Seq | 121 | LKSEMMIKDYRRYYLDLKENARGRFLR <mark>VSQTITRGGPRSQIALPAQGMIEFRDALTDLLE</mark>          | 180 |
| Pur-alpha-PB  | 181 | EFGANDGGRFKGDLPEERHMKVDNKNFYFDIGQNNRGVYMRISE <mark>VKNNFRTSITIPEKCW</mark>          | 240 |
| Submitted_Seq | 181 | EFGANDGGRFKGDLPEERHMKVDNKNFYFDIGQNNRGVYMRISE <mark>VKNNFRTSITIPEKCW</mark>          | 240 |
| Pur-alpha-PB  | 241 | IRFRDIFNDYCEKMKKSSDSITAEINLPTSSNSLK 275                                             |     |
| Submitted_Seq | 241 | IRFRDIFNDYCEKMKKSSDSITAEMNLPTSSNSLK 275                                             |     |

**Paste a copy of the dot plot** of your submitted model against the putative *D. melanogaster* ortholog (generated by the Gene Model Checker).

**Provide an explanation for any anomalies** on the dot plot (e.g. large gaps, regions with no sequence similarity).

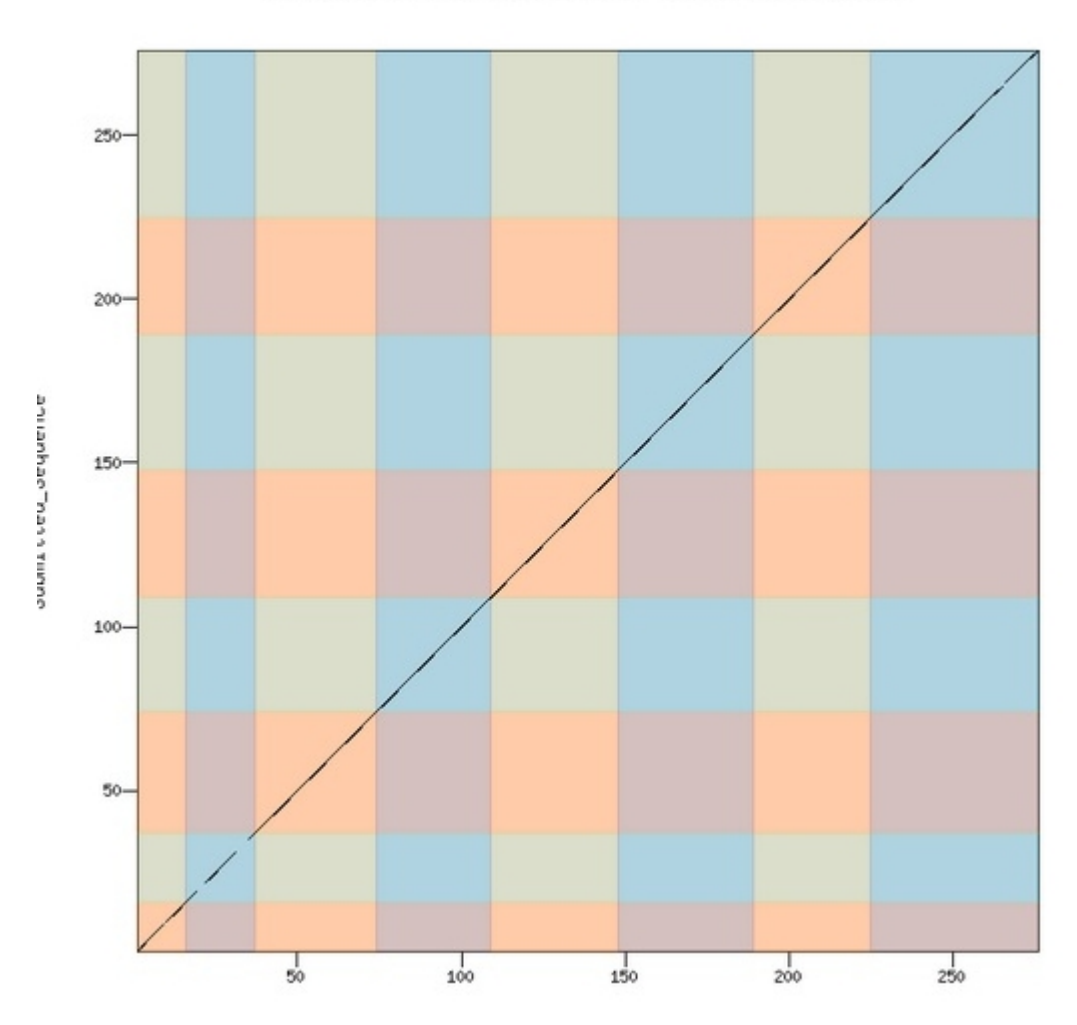

Dot plot of Pur-alpha-PB vs. Submitted\_Sequence

### **Isoform report form**

# Complete this report form for each unique isoform listed in the table above (copy and paste to create as many copies of this Isoform Report Form as needed):

Gene-isoform name (i.e. dmoj\_ey-PA): <u>dbia\_Pur-α-PD</u> Names of the isoforms with identical coding sequences as this isoform <u>NA</u> Is the 5' end of this isoform missing from the end of project: <u>No</u> If so, how many exons are missing from the 5' end: <u>NA</u> Is the 3' end of this isoform missing from the end of the project: <u>No</u> If so, how many exons are missing from the 3' end: <u>NA</u>

#### 1. Gene Model Checker checklist

| Gene Model Checker                                 |                                                                                     |     |           |                                       |                                       |                        |                                 |  |
|----------------------------------------------------|-------------------------------------------------------------------------------------|-----|-----------|---------------------------------------|---------------------------------------|------------------------|---------------------------------|--|
| Configure Gene Model                               |                                                                                     | «   | Checklist | Dot Plot Transcript Sequ              | ence Peptide Sequence                 | Extracted Coding Exons | Downloads                       |  |
| Model Details                                      |                                                                                     |     | Expand A  | II 📋 Collapse All                     |                                       |                        |                                 |  |
| Fosmid Sequence File:                              | C:\fakepath\contig34.fasta Browse                                                   |     | View      | Criteria                              |                                       | Status I               | Message                         |  |
| Ortholog in D. melanogaster:                       | Pur-alpha-PD                                                                        | i l | ± <       | Check for Start Codon                 |                                       | Pass                   |                                 |  |
| Coding Exon Coordinates:                           | 252-272, 345-384, 448-560, 908-1010, 1946-<br>2064, 2129-2250, 5058-5166, 5222-5374 | 1   | ± Q       | Acceptor for CDS 1<br>Donor for CDS 1 |                                       | Skip A                 | Already checked for Start Codon |  |
|                                                    | 2001, 2129 2200, 2000 2100, 2222 20, 1                                              |     | ± Q       | Acceptor for CDS 2                    | Acceptor for CDS 2<br>Donor for CDS 2 |                        |                                 |  |
|                                                    |                                                                                     |     | E Q       | Donor for CDS 2                       |                                       |                        |                                 |  |
|                                                    |                                                                                     |     | . €       | Acceptor for CDS 3                    |                                       | Pass                   |                                 |  |
| Annotated Untranslated                             | ⊘ Yes                                                                               |     | € 🤇       | Donor for CDS 3                       |                                       | © Pass                 |                                 |  |
| Regions?                                           |                                                                                     |     | ± <       | Acceptor for CDS 4                    |                                       | © Pass                 |                                 |  |
| Orientation of Gene Relative to<br>Query Sequence: | Plus                                                                                |     | ⊕ 🔍       | Donor for CDS 4                       |                                       | © Pass                 |                                 |  |
| Completeness of Gene Model                         | Complete     O Partial                                                              |     | •         | Acceptor for CDS 5                    |                                       | © Pass                 |                                 |  |
| Translation:                                       |                                                                                     |     | ⊕ Q       | Donor for CDS 5                       |                                       | © Pass                 |                                 |  |
| Stop Codon Coordinates:                            | 5375-5377                                                                           |     |           | Acceptor for CDS 6                    |                                       | © Pass                 |                                 |  |
|                                                    |                                                                                     |     | ⊞ 🔍       | Donor for CDS 6                       |                                       | © Pass                 |                                 |  |
| Project Details                                    |                                                                                     |     | ⊞ 🔍       | Acceptor for CDS 7                    |                                       | © Pass                 |                                 |  |
| Project Group:                                     | D. biarmipes Dot                                                                    | -   | ⊕ 🔍       | Donor for CDS 7                       |                                       | Pass                   |                                 |  |
| Project Name:                                      | contig34                                                                            |     | ⊕ 🔍       | Acceptor for CDS 8                    |                                       | © Pass                 |                                 |  |
|                                                    |                                                                                     |     | ±         | Donor for CDS 8                       |                                       | Skip A                 | Already checked for Stop Codon  |  |
|                                                    |                                                                                     |     |           | Check for Stop Codon                  |                                       | © Pass                 |                                 |  |
|                                                    |                                                                                     |     | . €       | Additional Checks                     |                                       | © Pass                 |                                 |  |
|                                                    |                                                                                     |     | ± <       | Number of coding exons ma             | tched D. melanogaster ort             | Pass                   |                                 |  |

Using the custom track feature from the Gene Model Checker, capture a screenshot of your gene model shown on the Genome

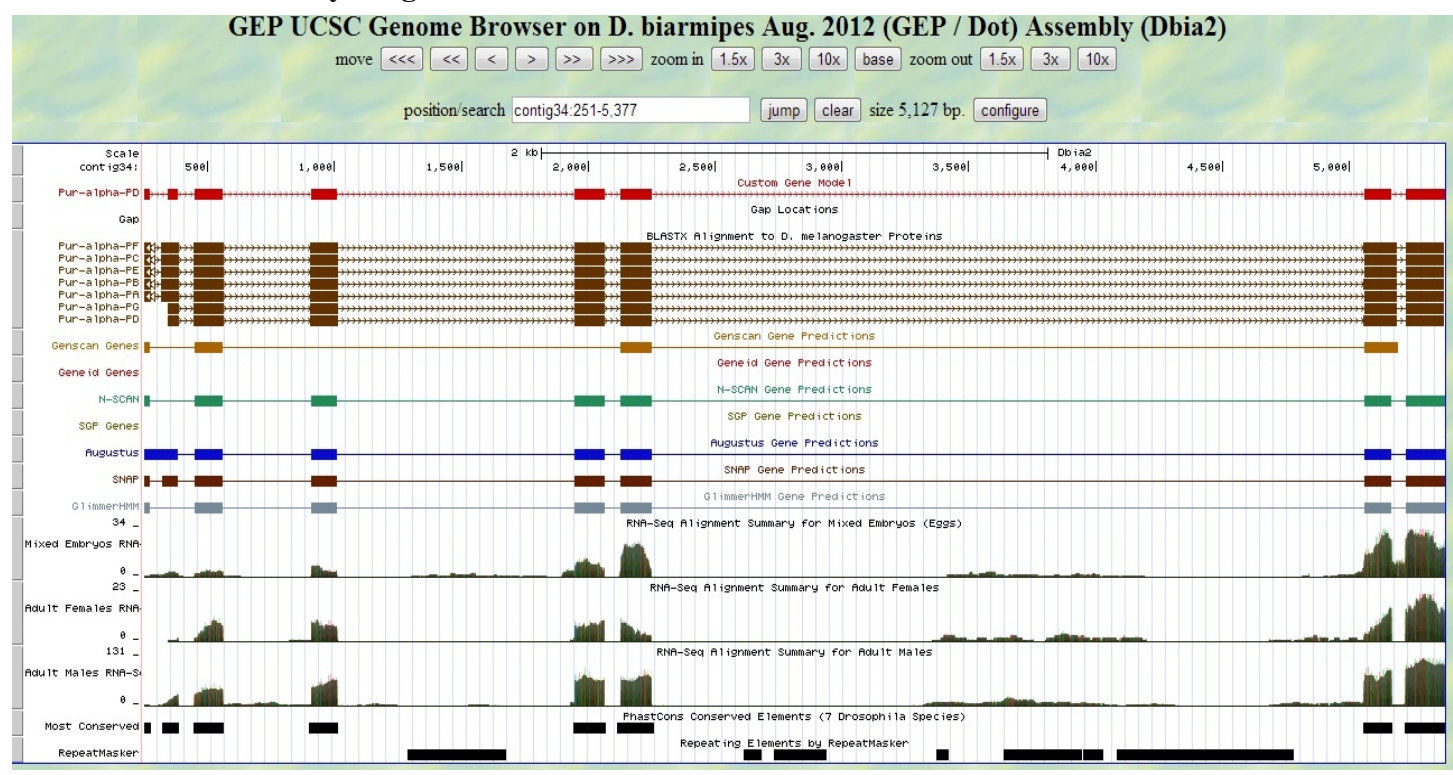

#### Paste the screenshot of your gene model as shown on the Genome Browser below:

**3.** Alignment between the submitted model and the *D. melanogaster ortholog* Copy and paste the alignment below:

## Alignment of Pur-alpha-PD vs. Submitted\_Seq

#### View plain text version

Identity: 256/260 (98.5%), Similarity: 258/260 (99.2%), Gaps: 0/260 ( 0.0%)

| Pur-alpha-PD  | 1   | MMASQDQ <mark>GSSSRNDFDSSAKG</mark> GSGVEQELATKMLQIQSKRFYLDVKQNRRGRFIKVAE <mark>IG</mark> | 60  |
|---------------|-----|-------------------------------------------------------------------------------------------|-----|
| Submitted_Seq | 1   | MKASQDQ <mark>GSSSRNDFESSVKG</mark> GSGVEQELATKMLQIQSKRFYLDVKQNRRGRFIKVAE <mark>IG</mark> | 60  |
| Pur-alpha-PD  | 61  | ADGRRSQIYLALSTAAE FRDHLSSFSDYYASLG <mark>PPNTDNLPEDGKLKSEMMIKDYRRYYL</mark>               | 120 |
| Submitted_Seq | 61  | ADGRRSQIYLALSTAAEFRDHLSSFSDYYASLGPPNTDNLPEDGKLKSEMMIKDYRRYYL                              | 120 |
| Pur-alpha-PD  | 121 | DLKENARGRFLR <mark>VSQTITRGGPRSQIALPAQGMIEFRDALTDLLEEFGANDGG</mark> RFKGDLP               | 180 |
| Submitted_Seq | 121 | DLKENARGRFLR <mark>VSQTITRGGPRSQIALPAQGMIEFRDALTDLLEEFGANDGG</mark> RFKGDLP               | 180 |
| Pur-alpha-PD  | 181 | EERHMKVDNKNFYFDIGQNNRGVYMRISE <mark>VKNNFRTSITIPEKCWIRFRDIFNDYCEKM</mark> K               | 240 |
| Submitted_Seq | 181 | EERHMKVDNKNFYFDIGQNNRGVYMRISE <mark>VKNNFRTSITIPEKCWIRFRDIFNDYCEKM</mark> K               | 240 |
| Pur-alpha-PD  | 241 | KSSDSITAEINLPTSSNSLK 260                                                                  |     |
| Submitted_Seq | 241 | KSSDSITAEMNLPTSSNSLK 260                                                                  |     |

**Paste a copy of the dot plot** of your submitted model against the putative *D. melanogaster* ortholog (generated by the Gene Model Checker).

**Provide an explanation for any anomalies** on the dot plot (e.g. large gaps, regions with no sequence similarity).

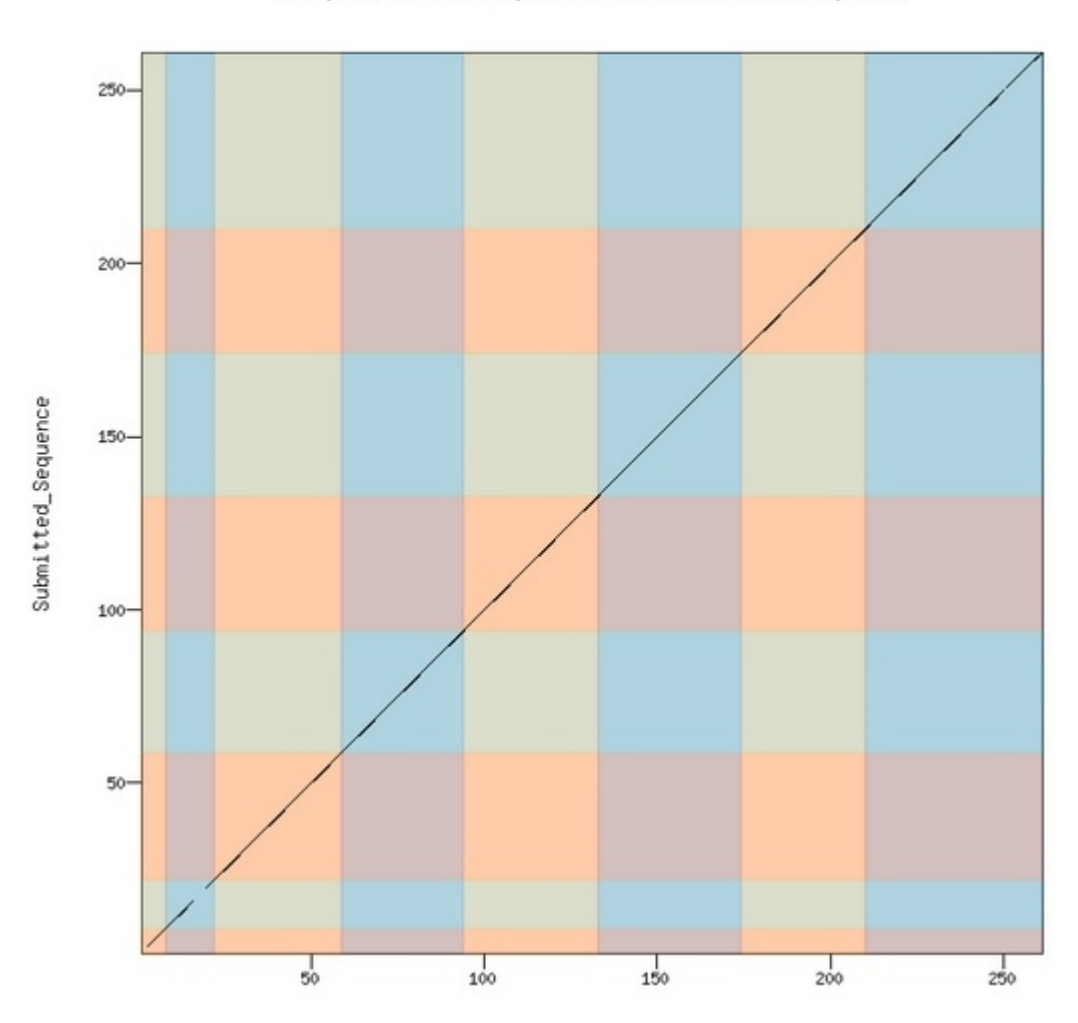

Dot plot of Pur-alpha-PD vs. Submitted\_Sequence

### **Isoform report form**

Complete this report form for each unique isoform listed in the table above (copy and paste to create as many copies of this Isoform Report Form as needed):

Gene-isoform name (i.e. dmoj\_ey-PA): <u>dbia\_Pur-α-PG</u> Names of the isoforms with identical coding sequences as this isoform <u>NA</u> Is the 5' end of this isoform missing from the end of project: <u>No</u> If so, how many exons are missing from the 5' end: <u>NA</u> Is the 3' end of this isoform missing from the end of the project: <u>No</u> If so, how many exons are missing from the 3' end: <u>NA</u>

#### 1. Gene Model Checker checklist

| Configure Gene Model                               |                                       | «     | C | hecklist           | Dot Plot           | Transcript Sequence    | Peptide Sequence    | Extracted Coding Exon: | s Downloads                     |
|----------------------------------------------------|---------------------------------------|-------|---|--------------------|--------------------|------------------------|---------------------|------------------------|---------------------------------|
| Model Details                                      |                                       |       |   | Expand All         | E Collap           | ise All                |                     |                        |                                 |
| Fosmid Sequence File:                              | C:\fakepath\contig34.fasta            | rowse |   | View               | Criteria           |                        |                     | Status                 | Message                         |
| Ortholog in D. melanogaster:                       | Pur-alpha-PG                          |       | ± | Q                  | Check for          | Start Codon            |                     | © Pass                 |                                 |
| Coding Evon Coordinates:                           | 252-272 345-384 448-560 908-1010 10   | 046-  | E |                    | Acceptor           | for CDS 1              |                     | Skip                   | Already checked for Start Codon |
| coung Exon coordinates.                            | 2064, 2129-2250, 5061-5166, 5222-5374 | 540-  | ± | Q                  | Donor for          | CDS 1                  |                     | O Pass                 |                                 |
|                                                    |                                       |       | ± | Q                  | Acceptor for CDS 2 |                        |                     | © Pass                 |                                 |
|                                                    |                                       |       | ± | Q                  | Donor for CDS 2    |                        |                     | © Pass                 |                                 |
|                                                    |                                       |       | Ŧ | Acceptor for CDS 3 |                    |                        |                     | © Pass                 |                                 |
| Annotated Untranslated                             | Yes  No                               |       | ± | 9                  | Donor for          | CDS 3                  |                     | © Pass                 |                                 |
| Regions?                                           |                                       |       | ± | Q                  | Acceptor           | for CDS 4              |                     | © Pass                 |                                 |
| Orientation of Gene Relative to<br>Ouery Sequence: | Plus O Minus                          |       | ± | ٩                  | Donor for          | CDS 4                  |                     | © Pass                 |                                 |
| Completeness of Cone Medal                         | Convertex     O Dentiel               |       | Ð | Q                  | Acceptor           | for CDS 5              |                     | © Pass                 |                                 |
| Translation:                                       | Complete O Partial                    |       | Ð | Q                  | Donor for          | CDS 5                  |                     | © Pass                 |                                 |
| Stop Codon Coordinates:                            | 5375-5377                             |       | Ŧ | Q                  | Acceptor           | for CDS 6              |                     | © Pass                 |                                 |
|                                                    |                                       |       | ± | Q                  | Donor for          | CDS 6                  |                     | © Pass                 |                                 |
| Project Details                                    |                                       |       | ± | Q                  | Acceptor           | for CDS 7              |                     | © Pass                 |                                 |
| Project Group:                                     | D. biarmipes Dot                      | Y     | Ð | Q                  | Donor for          | CDS 7                  |                     | © Pass                 |                                 |
| Project Name:                                      | contig34                              |       | Ŧ | 9                  | Acceptor           | for CDS 8              |                     | © Pass                 |                                 |
|                                                    |                                       |       | ± |                    | Donor for          | CDS 8                  |                     | Skip                   | Already checked for Stop Codon  |
|                                                    |                                       |       | ± | Q                  | Check for          | Stop Codon             |                     | © Pass                 |                                 |
|                                                    |                                       |       | Ŧ | Q                  | Additional         | Checks                 |                     | © Pass                 |                                 |
|                                                    |                                       |       | ± | Q                  | Number of          | f coding exons matched | D. melanogaster ort | O Pass                 |                                 |

Using the custom track feature from the Gene Model Checker, capture a screenshot of your gene model shown on the Genome

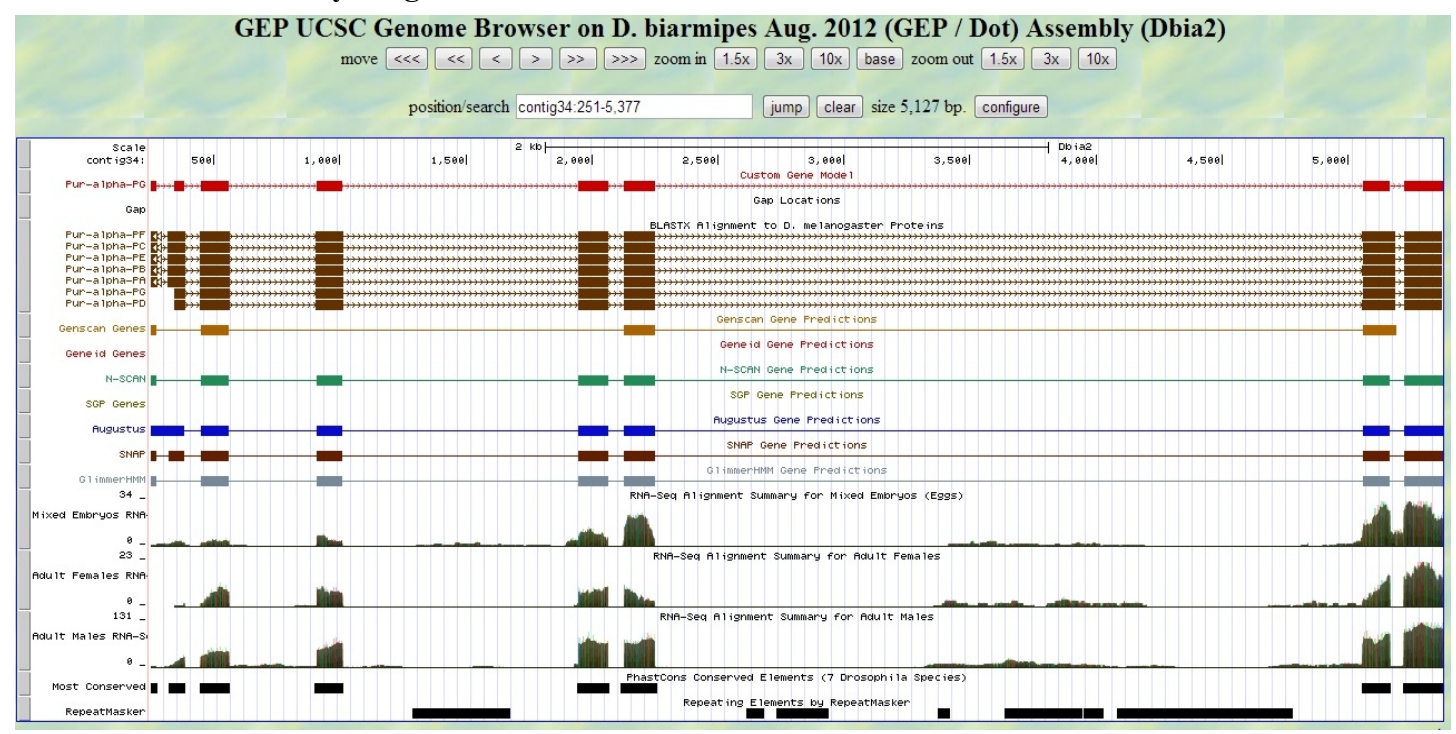

#### Paste the screenshot of your gene model as shown on the Genome Browser below:

3. Alignment between the submitted model and the D. melanogaster ortholog

Copy and paste the alignment below:

## Alignment of Pur-alpha-PG vs. Submitted\_Seq

#### View plain text version

Identity: 255/259 (98.5%), Similarity: 257/259 (99.2%), Gaps: 0/259 ( 0.0%)

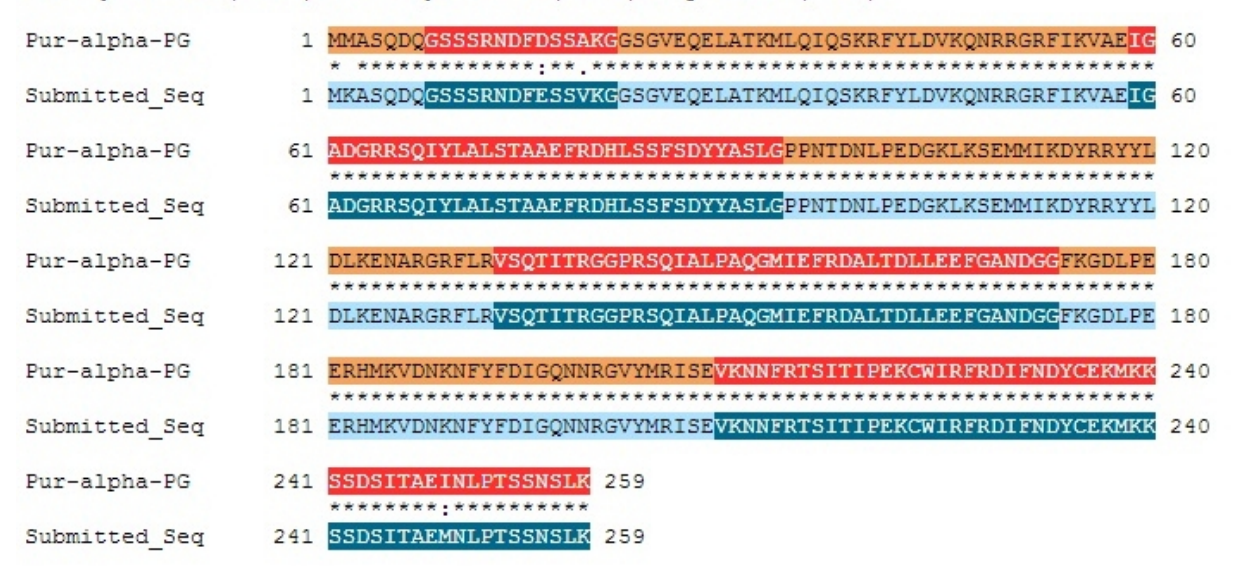

**Paste a copy of the dot plot** of your submitted model against the putative *D. melanogaster* ortholog (generated by the Gene Model Checker).

**Provide an explanation for any anomalies** on the dot plot (e.g. large gaps, regions with no sequence similarity).

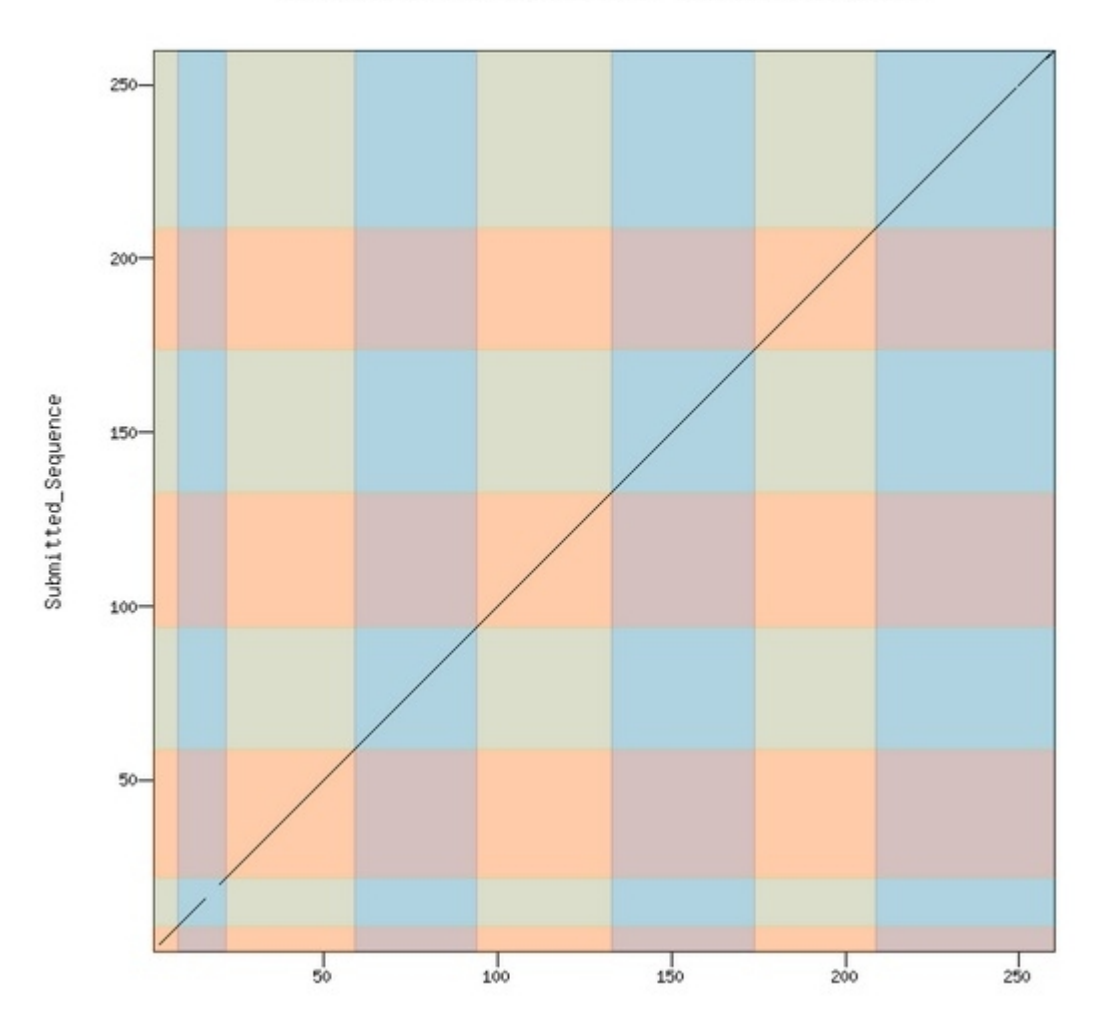

Dot plot of Pur-alpha-PG vs. Submitted\_Sequence

# Gene report form

Gene name (i.e. *D. mojavensis eyeless*): <u>D. biarmipes CG1970</u> Gene symbol (i.e. dmoj\_ey): <u>dbia\_CG1970</u> Approximate location in project (from 5' end to 3' end): <u>12260-8439</u> Number of isoforms in *D. melanogaster*: <u>2</u> Number of isoforms in this project: <u>2</u>

#### Complete the following table for all the isoforms in this project:

If you are annotating untranslated regions then all isoforms are unique (by definition)

| Name of unique isoform based on coding sequence | List of isoforms with identical coding sequences |
|-------------------------------------------------|--------------------------------------------------|
| CG1970-PA                                       | CG1970-PB                                        |
| C017/0-1A                                       |                                                  |

### **Isoform report form**

Complete this report form for each unique isoform listed in the table above (copy and paste to create as many copies of this Isoform Report Form as needed):

| Gene-isoform name (i.e. dmoj_ey-PA): <u>dbia_CG1970-PA</u>                   |
|------------------------------------------------------------------------------|
| Names of the isoforms with identical coding sequences as this isoform        |
| <u>dbia CG1970-PB</u>                                                        |
| Is the 5' end of this isoform missing from the end of project: <u>No</u>     |
| If so, how many exons are missing from the 5' end: <u>NA</u>                 |
| Is the 3' end of this isoform missing from the end of the project: <u>No</u> |
| If so, how many exons are missing from the 3' end: NA                        |

#### 1. Gene Model Checker checklist

| Gene Model Checker              |                                  |         |   |       |          |                                       |                        |                      |                       |                                 |   |           |       |  |        |  |
|---------------------------------|----------------------------------|---------|---|-------|----------|---------------------------------------|------------------------|----------------------|-----------------------|---------------------------------|---|-----------|-------|--|--------|--|
| Configure Gene Model            |                                  |         | « | Che   | cklist   | Dot Plot                              | Transcript Sequence    | Peptide Sequence     | Extracted Coding Exon | s Downloads                     |   |           |       |  |        |  |
| Model Details                   |                                  |         |   | €: Ex | pand All | E Collap                              | ise All                |                      |                       |                                 |   |           |       |  |        |  |
| Fosmid Sequence File:           | C:\fakepath\contig34.fasta       | Browse  |   | V     | liew     | Criteria                              |                        |                      | Status                | Message                         |   |           |       |  |        |  |
| Ortholog in D. melanogaster:    | CG1970-PA                        |         |   | ±     | Q        | Check for                             | Start Codon            |                      | © Pass                |                                 |   |           |       |  |        |  |
| Coding Exon Coordinates:        | 12266-12169, 12076-11952, 11889  | -11780. |   | +     |          | Acceptor                              | for CDS 1              |                      | Skip                  | Already checked for Start Codon |   |           |       |  |        |  |
| coung Etch coordination         | 11718-11517, 9372-9185, 9128-844 | 12      |   | ±     | Q        | Donor for CDS 1<br>Acceptor for CDS 2 |                        |                      | © Pass                |                                 |   |           |       |  |        |  |
|                                 |                                  |         |   | ±     | Q        |                                       |                        | © Pass               |                       |                                 |   |           |       |  |        |  |
|                                 |                                  |         |   |       |          |                                       |                        |                      |                       | ±                               | Q | Donor for | CDS 2 |  | O Pass |  |
|                                 |                                  |         |   | Ð     | Q        | Acceptor for CDS 3                    |                        | Pass                 |                       |                                 |   |           |       |  |        |  |
| Annotated Untranslated          | Yes  No                          |         |   | Ð     | Q        | Donor for                             | CDS 3                  |                      | Pass                  |                                 |   |           |       |  |        |  |
| Regions?                        |                                  |         |   | ±     | Q        | Acceptor                              | for CDS 4              |                      | O Pass                |                                 |   |           |       |  |        |  |
| Orientation of Gene Relative to | Plus Minus                       |         |   | ±     | Q        | Donor for                             | CDS 4                  |                      | O Pass                |                                 |   |           |       |  |        |  |
| Completences of Comp Madel      |                                  |         |   | ±     | Q        | Acceptor                              | for CDS 5              |                      | O Pass                |                                 |   |           |       |  |        |  |
| Translation:                    | Complete     O Partial           |         |   | +     | Q        | Donor for                             | CDS 5                  |                      | O Pass                |                                 |   |           |       |  |        |  |
| Stop Codon Coordinates:         | 8441-8439                        |         |   | ±     | Q        | Acceptor                              | for CDS 6              |                      | O Pass                |                                 |   |           |       |  |        |  |
|                                 |                                  |         |   | Ð     |          | Donor for                             | CDS 6                  |                      | Skip                  | Already checked for Stop Codon  |   |           |       |  |        |  |
| Project Details                 |                                  |         |   | Ŧ     | Q        | Check for                             | Stop Codon             |                      | O Pass                |                                 |   |           |       |  |        |  |
| Project Group:                  | D. biarmipes Dot                 | ~       |   | ±     | Q        | Additional                            | Checks                 |                      | Pass                  |                                 |   |           |       |  |        |  |
| Project Name:                   | contig34                         |         |   | ±     | ۹        | Number of                             | f coding exons matched | D. melanogaster orth | © Pass                |                                 |   |           |       |  |        |  |
|                                 |                                  |         |   |       |          |                                       |                        |                      |                       |                                 |   |           |       |  |        |  |

Using the custom track feature from the Gene Model Checker, capture a screenshot of your gene model shown on the Genome

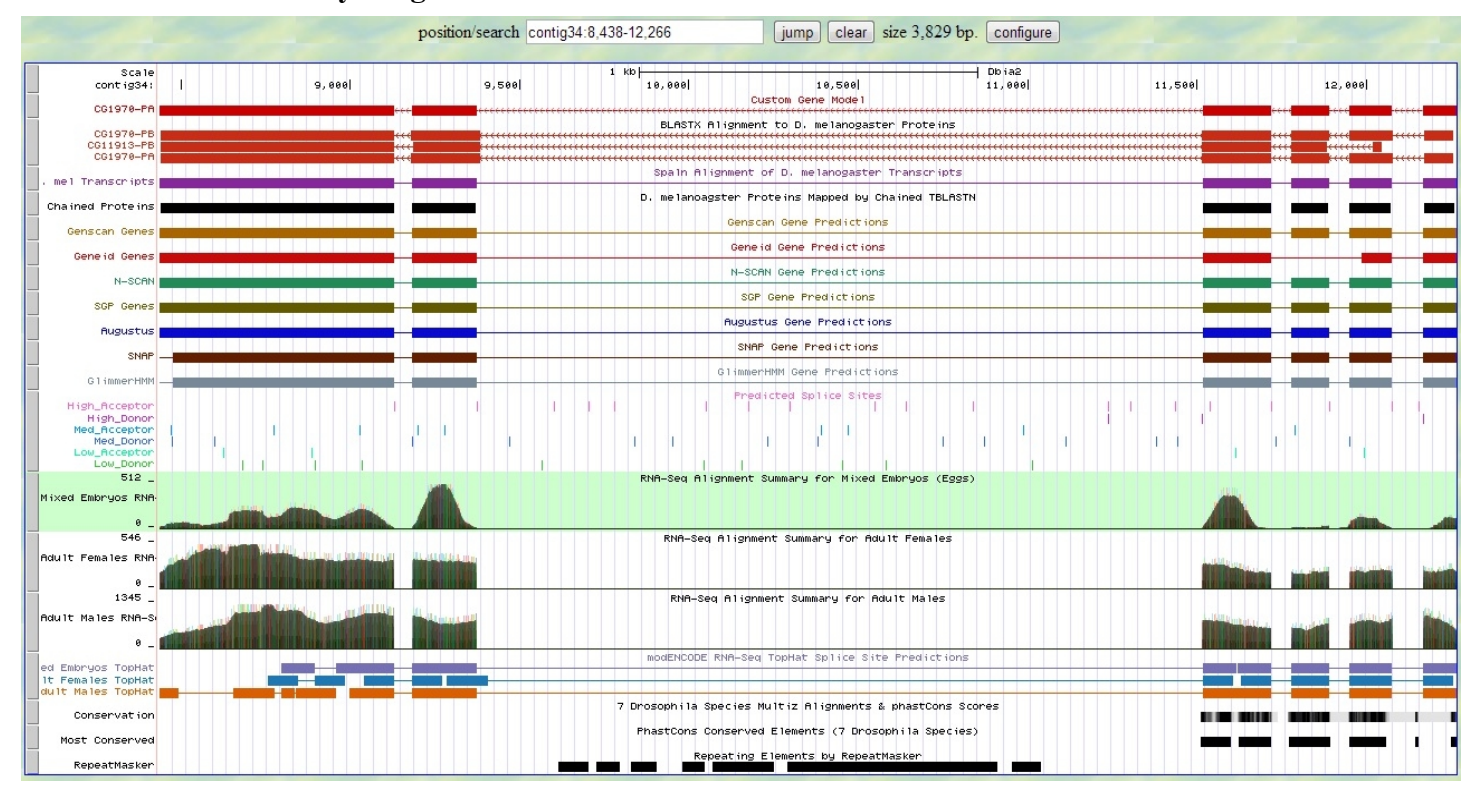

#### Paste the screenshot of your gene model as shown on the Genome Browser below:

Show an alignment between the protein sequence for your gene model and the protein sequence from the putative *D. melanogaster* ortholog. You can use the protein alignment generated by the Gene Model Checker or you can generate a new alignment using BLAST 2 Sequences (*bl2seq*).

Copy and paste the alignment below:

## Alignment of CG1970-PA vs. Submitted\_Seq

#### View plain text version

Identity: 450/470 (95.7%), Similarity: 460/470 (97.9%), Gaps: 2/470 ( 0.4%)

| CG1970-PA     | 1   | MANIMRRTLIPGLSHLRLRPQLVAAGSAALT <mark>SQETRRGAAKWYPDPEFMKQFSGPVMY</mark>    | 58  |
|---------------|-----|-----------------------------------------------------------------------------|-----|
| Submitted_Seq | 1   | MAFANISRRFLIPGVSHLKLRTQLIPTGSSALS <mark>GHESRRGAAKWYPDPEFMKQFSGPVMY</mark>  | 60  |
| CG1970-PA     | 59  | PDEVTSLWTVPFWNSKVTPVEKSVRNLTLNFGPQHPAAHGVLRLVLELDGE                         | 118 |
| Submitted_Seq | 61  | PDEVTSLWKVPPWNS <mark>KVTPVEKSVRNLTLNFGPQHPAAHGVLRLVLELDGE</mark> TVMRADPHI | 120 |
| CG1970-PA     | 119 | GLLHRGTEKLIEYKTYTQALPYFDRLDYVSMMCNEQCYSLAVEKLLNIDVPLRAKYIRT <mark>L</mark>  | 178 |
| Submitted_Seq | 121 | GLLHRGTEKLIEYKTYTQALPYFDRLDYVSMMCNEQCYSLAVEKLLNIEVPLRAKYIRT                 | 180 |
| CG1970-PA     | 179 | FAEITRILNHIMAVGTHALDVGALTPFFWLFEEREKMMEFYERVSGARMHAAYIRPGGVS                | 238 |
| Submitted_Seq | 181 | FAEITRILNHIMAVGTHALDVGALTPFFWLFEEREKMMEFYERVSGARMHAAYIRPGGVS                | 240 |
| CG1970-PA     | 239 | LDMPLGLMDDIYEFASKFAERLDEVEDVLTTNRIWVQRTEDIGIVTAEEALNYGFSGVML                | 298 |
| Submitted_Seq | 241 | LDMPLGLMDDIYEFASKFAERLDEVEDVLTTNRIWVQRTEDIGIVTAEEALNYGFSGVML                | 300 |
| CG1970-PA     | 299 | RGSGIKWDLRKQQPYDAYNLVNFDVPIGTKGDCYDRYLCRVEEMRQSLRIIDQCLNQMPA                | 358 |
| Submitted_Seq | 301 | RGSGIKWDLRKQQPYDAYHLVDFDVPIGTKGDCYDRYLCRVEEMRQSLRIIDQCLNKMPA                | 360 |
| CG1970-PA     | 359 | GEIKTDDAKVAPPSRSEMKTSMEALIHHFKLFTQGYQVPPGATYTAIEAPKGEFGVYLIS                | 418 |
| Submitted_Seq | 361 | GEIKTDDAKVAPPSRSEMKTSMEALIHHFKLFTQGYQVPPGATYTAIEAPKGEFGVYLIS                | 420 |
| CG1970-PA     | 419 | DGSSRPYRCKIKAPGFAHLAALEKIGKQHMLADVVAIIGTLDVVFGEIDR 468                      |     |
| Submitted_Seq | 421 | DGSSRPYRCKIKAPGFAHLAALEKIGKQHMLADVVAIIGTLDVVFGEIDR 470                      |     |

**Paste a copy of the dot plot** of your submitted model against the putative *D. melanogaster* ortholog (generated by the Gene Model Checker).

**Provide an explanation for any anomalies** on the dot plot (e.g. large gaps, regions with no sequence similarity).

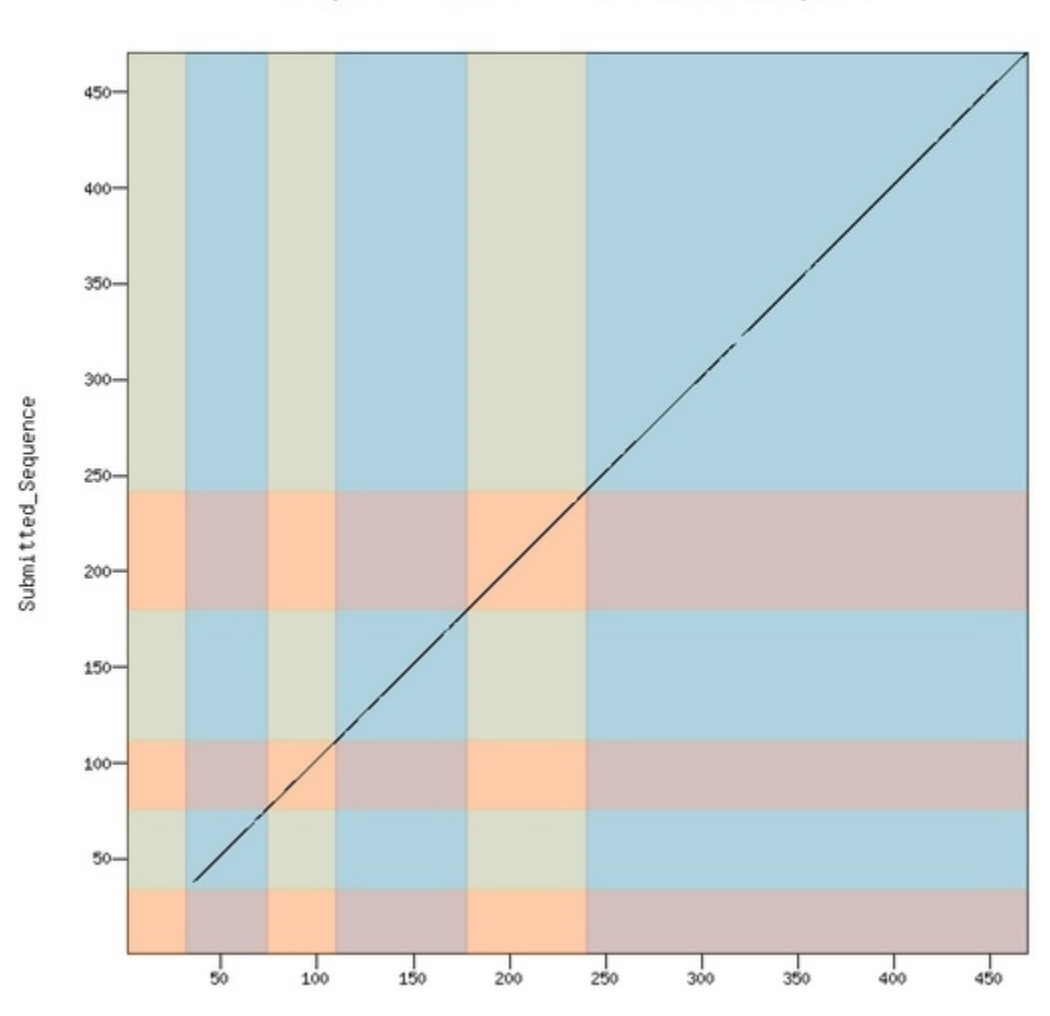

Dot plot of CG1970-PA vs. Submitted\_Sequence

CG1970-PA

# Gene report form

Gene name (i.e. *D. mojavensis eyeless*): <u>D. biarmipes Ephrin</u> Gene symbol (i.e. dmoj\_ey): <u>dbia\_Ephrin</u> Approximate location in project (from 5' end to 3' end): <u>17540-21945</u> Number of isoforms in *D. melanogaster*: <u>3</u> Number of isoforms in this project: <u>3</u>

#### Complete the following table for all the isoforms in this project:

If you are annotating untranslated regions then all isoforms are unique (by definition)

| Name of unique isoform based on coding sequence | List of isoforms with identical coding sequences |
|-------------------------------------------------|--------------------------------------------------|
| CG1970-PA                                       | CG1970-PB                                        |

### **Isoform report form**

Complete this report form for each unique isoform listed in the table above (copy and paste to create as many copies of this Isoform Report Form as needed):

| Gene-isoform name (i.e. dmoj_ey-PA): <u>dbia_Ephrin-PA</u>                   |
|------------------------------------------------------------------------------|
| Names of the isoforms with identical coding sequences as this isoform        |
| <u>dbia Ephrin-PB, dbia Ephrin-PC</u>                                        |
| Is the 5' end of this isoform missing from the end of project: <u>No</u>     |
| If so, how many exons are missing from the 5' end: <u>NA</u>                 |
| Is the 3' end of this isoform missing from the end of the project: <u>No</u> |
| If so, how many exons are missing from the 3' end: <u>NA</u>                 |

#### 1. Gene Model Checker checklist

| Gene Model Checker                         |                            |              |     |   |            |            |                        |                      |                        |                                 |
|--------------------------------------------|----------------------------|--------------|-----|---|------------|------------|------------------------|----------------------|------------------------|---------------------------------|
| Configure Gene Model                       |                            |              | «   | C | ecklist    | Dot Plot   | Transcript Sequence    | Peptide Sequence     | Extracted Coding Exons | Downloads                       |
| Model Details                              |                            |              |     | 1 | Expand All | E Collap   | se All                 |                      |                        |                                 |
| Fosmid Sequence File:                      | C:\fakepath\contig34.fasta | Brow         | vse |   | View       | Criteria   |                        |                      | Status                 | Message                         |
| Ortholog in D. melanogaster:               | Ephrin-PA                  |              |     | ± | Q          | Check for  | Start Codon            |                      | © Pass                 |                                 |
| Coding Exon Coordinates:                   | 17540-18261, 19465-19775,  | 19846-20472, |     |   | •          | Acceptor   | for CDS 1              |                      | Skip                   | Already checked for Start Codon |
|                                            | 21629-21942                |              |     |   | 4          | Donor for  | for CDS 2              |                      | © Pass                 |                                 |
|                                            |                            |              |     |   | 9          | Donor for  | CDS 2                  |                      | © Pass                 |                                 |
|                                            |                            |              |     |   | 0          | Accentor   | for CDS 3              |                      | © Fass                 |                                 |
|                                            |                            |              |     |   | 0          | Donor for  | CDS 3                  |                      | @ Pass                 |                                 |
| Annotated Untranslated<br>Regions?         | Yes O No                   | )            |     | H | 0          | Acceptor   | for CDS 4              |                      | @ Pass                 |                                 |
| Orientation of Gene Relative to            | Plus O Min                 | nus          |     |   |            | Donor for  | CDS 4                  |                      | Skip                   | Already checked for Stop Codon  |
| Query Sequence:                            |                            |              |     | ± | Q          | Check for  | Stop Codon             |                      | © Pass                 |                                 |
| Completeness of Gene Model<br>Translation: | Ocomplete O Pa             | irtial       |     | ± | Q          | Additional | Checks                 |                      | Pass                   |                                 |
| Stop Codon Coordinates:                    | 21943-21945                |              |     | ± | Q          | Number of  | f coding exons matched | D. melanogaster orth | O Pass                 |                                 |
|                                            |                            |              |     |   |            |            |                        |                      |                        |                                 |
| Project Details                            |                            |              |     |   |            |            |                        |                      |                        |                                 |
| Project Group:                             | D. biarmipes Dot           |              | ~   |   |            |            |                        |                      |                        |                                 |
| Project Name:                              | contig34                   |              |     |   |            |            |                        |                      |                        |                                 |
|                                            |                            |              |     |   |            |            |                        |                      |                        |                                 |

Using the custom track feature from the Gene Model Checker, capture a screenshot of your gene model shown on the Genome

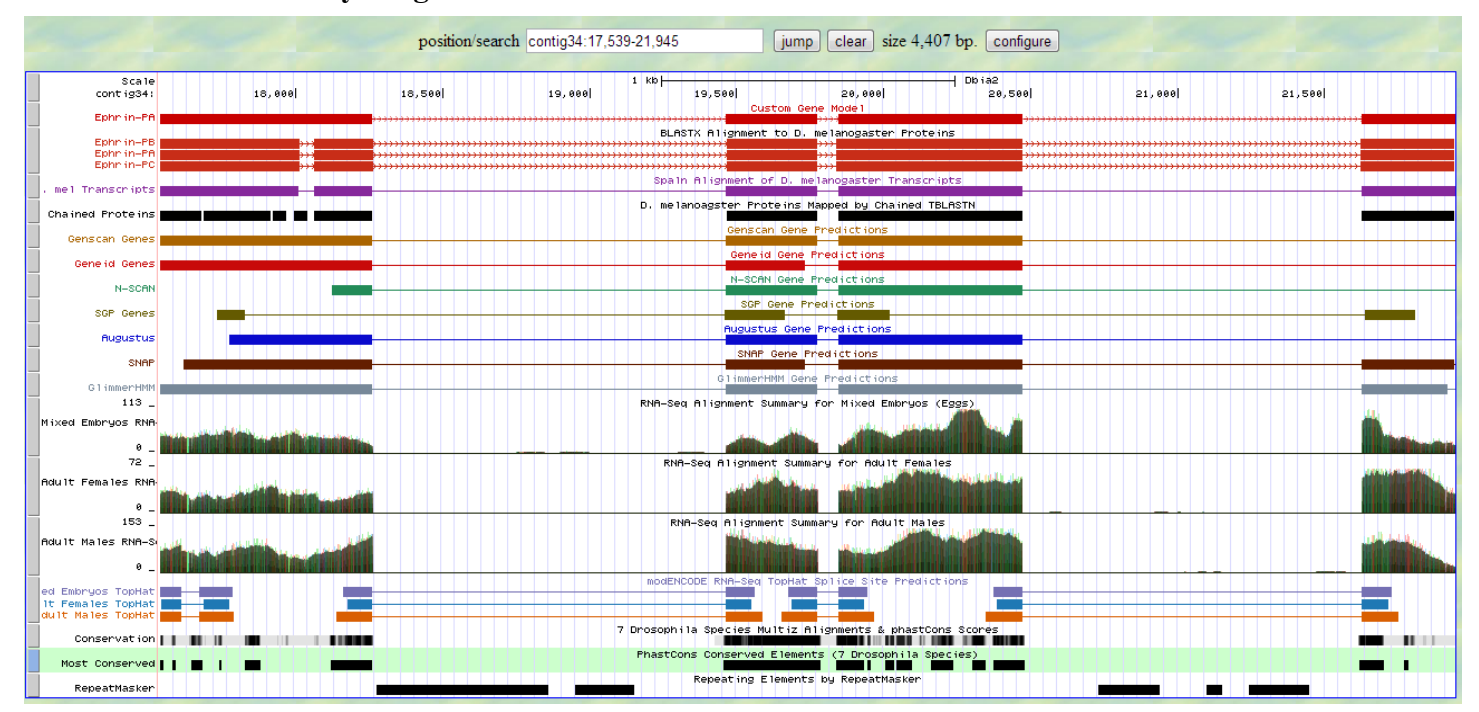

#### Paste the screenshot of your gene model as shown on the Genome Browser below:

3. Alignment between the submitted model and the *D. melanogaster ortholog* Copy and paste the alignment below:

## Alignment of Ephrin-PA vs. Submitted\_Seq

#### View plain text version

Identity: 471/673 (70.0%), Similarity: 530/673 (78.8%), Gaps: 36/673 ( 5.3%)

| Ephrin-PA     | 1   | MQERSKQLRLTVSWTQSKSQIHDSCQRRSMLACKRRLTTSKVLEDSHPPVAFPNCKSH                 | 58  |
|---------------|-----|----------------------------------------------------------------------------|-----|
| Submitted_Seq | 1   | MQEQFKELRLTV-WSKSQIQHSNQRCSMVACKKRLTSTKELDDSQQPLLLALSNYKT-                 | 56  |
| Ephrin-PA     | 59  | RHQQQKEKHKVQLYSGKPLSIKLYVPGSIESIPKIRHKALTTINKQQPAMHRKSKSKSKF               | 118 |
| Submitted_Seq | 57  | RHQQKHHKIHLNSGSPLNIELYMSANVEGIPRARNRAPATTNNQQPAMHRKTKSKSKL                 | 114 |
| Ephrin-PA     | 119 | QGFNNLKPLYSPSKRQPPEKHSSVLVEAGIESKASRHFVGKK                                 | 160 |
| Submitted_Seq | 115 | ETSKNFFTLHSSNDSDKYPSAEKSSALVETVEKCKGTSSGIGVKTSQHFQITKNQSYRNS               | 174 |
| Ephrin-PA     | 161 | RIKNRNCLLSSPQPSPMRCKMMIPFPKFGATSFVTLLTLICMETVLLSTMSSCAKTFYMH               | 220 |
| Submitted_Seq | 175 | RIKNRTRSYSASPTPAVRCKMMIPLPTFGATSFVTLLTLICMETVLLSTMSSCAKTFYMH               | 234 |
| Ephrin-PA     | 221 | WNTSNSIFRIDNTDHIIDVNKGNLAFEFDQVHIICPVYEPGTFENETEKYIIYNVSKVEY               | 280 |
| Submitted_Seq | 235 | WNTSNSIFRIDNTDHIIDVNKGNLAFEFDQVHIICPVYEPGTFENETEKYIIYNVSKVEY               | 294 |
| Ephrin-PA     | 281 | ETCRITNADPRVIAICDKPQKLMFFTITFRPFTPQPGGLEFLPGNDYYFIS <mark>TSSKDDLYR</mark> | 340 |
| Submitted_Seq | 295 | ETCRITNADPRVIAICDKPQKLMFFTITFRPFTPQPGGLEFLPGNDYYFIS <mark>TSSRDDLYR</mark> | 354 |
| Ephrin-PA     | 341 | RIGGRCSTNNMKVVFKVCCAPEDNNKTTALSNSKSVTDTGGAINVNIANNDESHVNSHGN               | 400 |
| Submitted_Seq | 355 | RIGGRCSTNNMKVVFKVCCAAEEKNKTTAISKSISGADTGGAINVNIAANDDSHDHSQGN               | 414 |
| Ephrin-PA     | 401 | N-IAIGTNIGINGGQIIGGPQSAGIPINPLSGNNNINGIPTTINSNIDQFNRIPIQPNII               | 459 |
| Submitted_Seq | 415 | NNIAIGTSIGINGGIISGGHQSAGMPINPINGNANINGIATTVNSNTDQFNRIPLQPNVI               | 474 |
| Ephrin-PA     | 460 | GNHVGTNAVGTGIVGGGGIILTPGHAHGNINMLQPGRGGINGAYPGHHHIQTGIRINNVP               | 519 |
| Submitted Seq | 475 | GSNAGTNAAIPGVVNGGGIILTPGHGHGNINMLQPGRGGMNMAYPGHHHIQTGIRINNVP               | 534 |
| Ephrin-PA     | 520 | TQHNYPSHKGNANSNINGNDDHHHYNKHPNEVVKNEELTYNSGAATSDGNIFALWIWILS               | 579 |
| Submitted_Seq | 535 | TQHSYPPHKGNVNSNTNGNDDHHHYNKHPNEVVKNEELTYNRGTAQAAKHVLALWNWILP               | 594 |
| Ephrin-PA     | 580 | IFPLLSIQSCHLSSYWISASFLVSTIAILGIHYLIQITLQTTVQRYSPGMVEITATSMNG               | 639 |
| Submitted_Seq | 595 | SFPMPSVPSCCLFAYGINSSLVLSIVAILGIHYLAGNMLQTTCQRYRPGIRELPPGCNYG               | 654 |
| Ephrin-PA     | 640 | MFDQNAGTIEYDR 652                                                          |     |
| Submitted_Seq | 655 | LFDQ 658                                                                   |     |

**Paste a copy of the dot plot** of your submitted model against the putative *D. melanogaster* ortholog (generated by the Gene Model Checker).

**Provide an explanation for any anomalies** on the dot plot (e.g. large gaps, regions with no sequence similarity).

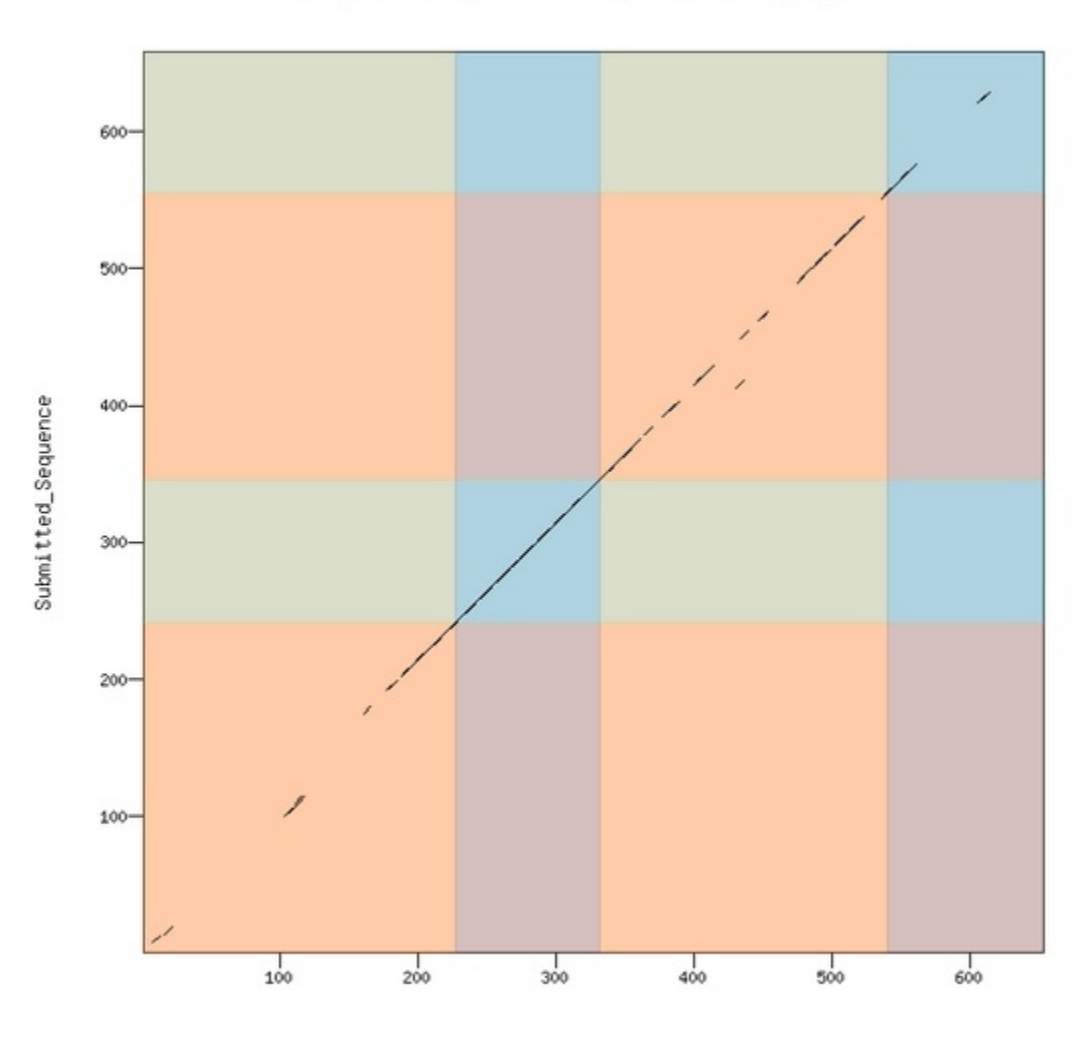

Dot plot of Ephrin-PA vs. Submitted\_Sequence

Ephrin-PA

# Gene report form

Gene name (i.e. *D. mojavensis eyeless*): <u>D. biarmipes CG1909</u> Gene symbol (i.e. dmoj\_ey): <u>dbia\_CG1909</u> Approximate location in project (from 5' end to 3' end): <u>27459-27496</u> Number of isoforms in *D. melanogaster*: <u>2</u> Number of isoforms in this project: <u>1 New isoform with new intron in CDS 6</u>

#### Complete the following table for all the isoforms in this project:

If you are annotating untranslated regions then all isoforms are unique (by definition)

| Name of unique isoform based on coding sequence | List of isoforms with identical coding sequences |
|-------------------------------------------------|--------------------------------------------------|
| CG1970-Unamed Isoform                           |                                                  |

### **Isoform report form**

Complete this report form for each unique isoform listed in the table above (copy and paste to create as many copies of this Isoform Report Form as needed):

| Gene-isoform name (i.e. dmoj_ey-PA): <u>dbia_CG1909-Unamed Isoform</u>       |
|------------------------------------------------------------------------------|
| Names of the isoforms with identical coding sequences as this isoform        |
| <u>NA</u>                                                                    |
| Is the 5' end of this isoform missing from the end of project: <u>No</u>     |
| If so, how many exons are missing from the 5' end: <u>NA</u>                 |
| Is the 3' end of this isoform missing from the end of the project: <u>No</u> |
| If so, how many exons are missing from the 3' end: <u>NA</u>                 |

#### 1. Gene Model Checker checklist

Enter the coordinates of your final gene model for this isoform into the Gene Model Checker and **paste a** screenshot of the checklist results below:

| Gene Model Checker              |                                        |                 |                |   |       |           |            |                        |                        |                      |                                               |
|---------------------------------|----------------------------------------|-----------------|----------------|---|-------|-----------|------------|------------------------|------------------------|----------------------|-----------------------------------------------|
| Configure Gene Model            |                                        |                 |                | ~ | Che   | cklist    | Dot Plot   | Transcript Sequence    | Peptide Sequence       | Extracted Coding Exc | ons Downloads                                 |
| Model Details                   |                                        |                 |                |   | ₩: E> | kpand All | E Collap   | ise All                |                        |                      |                                               |
| Fosmid Sequence File:           | C:\fakepath\contig34.fasta             | 1               | Browse         |   | 1     | View      | Criteria   |                        |                        | Status               | Message                                       |
| Ortholog in D. melanogaster:    | CG1909-PA                              |                 |                |   | ±     | Q         | Check for  | Start Codon            |                        | Pass                 |                                               |
| Coding Exon Coordinates:        | 27450-27406 27566-2764                 | 18 31641-318    | 10             |   | •     |           | Acceptor   | for CDS 1              |                        | Skip                 | Already checked for Start Codon               |
| coung Exon coordinaces.         | 31864-31982, 32292-3235                | 57, 33134-336   | 08,            |   | ±     | Q         | Donor for  | CDS 1                  |                        | O Pass               |                                               |
|                                 | 33673-33771, 34161-3435<br>35329-35704 | 52, 34919-351   | 18,            |   | •     | Q         | Acceptor   | for CDS 2              |                        | Pass                 |                                               |
|                                 |                                        |                 |                |   | ±     | Q         | Donor for  | CDS 2                  |                        | Pass                 |                                               |
|                                 |                                        |                 |                |   | •     | Q         | Acceptor   | for CDS 3              |                        | O Pass               |                                               |
| Annotated Untranslated          | <ul> <li>Yes</li> </ul>                | No              |                |   | ±     | Q         | Donor for  | CDS 3                  |                        | O Pass               |                                               |
| Regions?                        |                                        |                 |                |   |       | Q         | Acceptor   | for CDS 4              |                        | O Pass               |                                               |
| Orientation of Gene Relative to | Plus                                   | Minus           |                |   | Ð     | Q         | Donor for  | CDS 4                  |                        | O Pass               |                                               |
| Completeness of Cone Medal      | © Comulato                             | Dential         |                |   |       | Q         | Acceptor   | for CDS 5              |                        | O Pass               |                                               |
| Translation:                    | Complete                               | ) Partial       |                |   | •     | Q         | Donor for  | CDS 5                  |                        | O Pass               |                                               |
| Stop Codon Coordinates:         | 35705-35707                            |                 |                |   |       | Q         | Acceptor   | for CDS 6              |                        | Pass                 |                                               |
|                                 |                                        |                 |                |   | •     | Q         | Donor for  | CDS 6                  |                        | O Pass               |                                               |
| Project Details                 |                                        |                 |                |   | •     | Q         | Acceptor   | for CDS 7              |                        | O Pass               |                                               |
| Project Group:                  | D. biarmipes Dot                       |                 | ~              |   | ±     | Q         | Donor for  | CDS 7                  |                        | © Pass               |                                               |
| Project Name:                   | contin34                               |                 |                |   | *     | Q         | Acceptor   | for CDS 8              |                        | Pass                 |                                               |
|                                 | concigo i                              |                 |                |   | •     | Q         | Donor for  | CDS 8                  |                        | O Pass               |                                               |
|                                 |                                        |                 |                |   | •     | Q         | Acceptor   | for CDS 9              |                        | O Pass               |                                               |
|                                 |                                        |                 |                |   | •     | Q         | Donor for  | CDS 9                  |                        | O Pass               |                                               |
|                                 |                                        |                 |                |   |       | Q         | Acceptor   | for CDS 10             |                        | Pass                 |                                               |
|                                 |                                        |                 |                |   | •     |           | Donor for  | CDS 10                 |                        | Skip                 | Already checked for Stop Codon                |
|                                 |                                        |                 |                |   | ±     | Q         | Check for  | Stop Codon             |                        | Pass                 |                                               |
|                                 |                                        |                 |                |   | Ħ     | Q         | Additional | Checks                 |                        | O Pass               |                                               |
|                                 |                                        |                 |                |   | ±     | Q         | Number of  | f coding exons matched | d D. melanogaster orth | 🛦 Warn               | Gene model has 10 CDS's, ortholog has 9 CDS's |
|                                 | L.                                     | Verify Gene Moo | lel Reset Form | n |       |           |            |                        |                        |                      |                                               |

#### 2. View the gene model on the Genome Browser

#### Paste the screenshot of your gene model as shown on the Genome Browser below:

|                     |        |        | F        | osition/sea | rch contig3 | 4:27,458-35 | ,707         | jump              | clear s                | ize 8,250 b   | p. configur                             | •                 |              |         |           |        |
|---------------------|--------|--------|----------|-------------|-------------|-------------|--------------|-------------------|------------------------|---------------|-----------------------------------------|-------------------|--------------|---------|-----------|--------|
| Scale<br>contig34:  | 28,999 | 28.569 | 29, 6661 | 29.500      | 39,999      | 2 kb        | 31,000       | 31.500            | 32, 999                | 32,500        | Dbia2<br>33.999                         | 33,500            | 34,999       | 34.500  | 35.000    | 35.500 |
| CC1080_PA           |        |        |          |             |             |             |              | Custom Ge         | ne Model               |               |                                         |                   |              |         |           |        |
| C01909-FH           |        |        |          | *****       | ******      |             | BLASTX A11   | gnment to D.      | melanogaste            | r Proteins    |                                         | 7                 |              |         |           |        |
| CG1989-PA           | *****  | *****  | *****    | *****       | *****       | *****       | ****         | *****             |                        | *****         | ,,,,,,,,,,,,,,,,,,,,,,,,,,,,,,,,,,,,,,, |                   |              |         | *****     | ·····  |
|                     |        |        |          |             |             |             | Spaln Align  | ment of D. m      | e lanogaster           | Transcr ipts  |                                         |                   |              |         |           |        |
| mel Transcripts     |        |        |          |             |             |             |              | an Puete (ng )    | famined by Ch          | a (ned TRI OC | r.L                                     |                   |              |         |           |        |
| hained Proteins 🛯 🔳 |        |        |          |             |             | υ.          | meranoagste  | er Proceins i     | apped by ch            | ameu ibens    |                                         |                   |              |         | -         |        |
| Genscan Genes       |        |        |          |             |             |             |              | Genscan Gene      | Predictions            |               |                                         |                   |              |         |           |        |
|                     |        |        |          |             |             |             |              | Gene id Gene      | Predictions            |               |                                         |                   |              |         |           |        |
| Geneid Genes        |        |        |          |             |             |             |              |                   | The section section of | -             |                                         |                   |              |         |           |        |
| N-SCAN              |        |        |          |             |             |             |              | N-SCHN Gene       | redictions             | -             |                                         | -                 |              |         |           |        |
| SGP Genes           |        |        |          |             |             |             |              | SGP Gene Pi       | redictions             |               |                                         | _                 |              |         |           |        |
| our venes           |        |        |          |             |             |             |              | Augustus Gene     | Predictions            | 5             |                                         | _                 |              |         |           |        |
| Augustus            |        |        |          |             |             |             |              |                   |                        |               |                                         |                   | -            |         |           |        |
| SNAP                |        |        |          |             |             |             |              | SNHP Gene F       | redictions             |               |                                         |                   |              |         |           |        |
| GlimmerHMM          |        |        |          |             |             |             | G1           | limmerHMM Ger     | e Prediction           | ns            |                                         |                   |              |         |           |        |
| 12 _                |        |        |          |             |             | RN          | A-Sea Align  | ment Summary      | for Mixed E            | mbryos (Egg   | 5)                                      |                   |              |         |           |        |
| xed Embryos RNA     |        |        |          |             |             |             |              |                   | 4                      |               |                                         | a la la           |              |         | 100       |        |
|                     |        |        |          |             |             |             |              |                   |                        |               |                                         | Real Property in  | LAN SIDE SHE |         |           |        |
| 0 _ <b></b>         |        |        |          |             |             | man ilitit  | PNR Soc R1   | tom               | Son Adu                | It Formalloc  |                                         |                   |              | Alteria |           | -48    |
| ult Favalas Dia     |        |        |          |             |             |             | Kin-seq III  | rignineric scilli | arg for huu            | it remaies    |                                         |                   |              |         |           |        |
| uit remaies knn     |        |        |          |             |             |             |              |                   |                        |               |                                         | all have a        |              |         |           |        |
| 0 _ <b></b>         | -      |        |          |             |             |             |              |                   | Mill barn              |               |                                         | Station Constants |              |         |           |        |
| 80 -                |        |        |          |             |             |             | RNA-Seq A    | ilignment Sum     | mary for Adu           | ult Males     |                                         |                   |              |         |           |        |
| ult Males RNA-S     |        |        |          |             |             |             |              |                   | and the                |               |                                         | The statistics.   |              | in the  | line line | i bib  |
| 0 _ <b>[_ ]</b>     |        |        |          |             |             |             |              |                   |                        |               |                                         | State of Long     |              | 101     |           |        |
|                     |        |        |          |             |             | n           | ODENCODE RNf | A-Seq TopHat      | Splice Site            | Prediction    | 5                                       |                   |              | _       |           |        |
| Females TopHat      |        |        |          |             |             |             |              |                   |                        |               |                                         |                   |              |         |           |        |
| lt Males TopHat     |        |        |          |             |             |             |              |                   |                        | -             |                                         |                   |              |         |           |        |
| Conservation 📱 🔳    |        |        |          |             |             | 7 Dro:      | sophila spec | ies Multiz P      | nignments &            | prastuons S   | cores                                   |                   |              |         | 100       |        |
| Most Conserved      |        |        |          |             |             | Ph          | astCons Cons | served Elemer     | ts (7 Droso;           | ohila Specie  | s)                                      |                   |              |         |           |        |
| nost conserved      |        |        |          |             |             |             | Repeat       | ting Flement      | by RepeatM             | asker.        |                                         |                   |              |         |           |        |
| RepeatMasker        |        |        |          |             |             |             |              | ing a remerie.    | - ap nepeeren          |               |                                         |                   |              |         |           |        |

**3.** Alignment between the submitted model and the *D. melanogaster ortholog* Copy and paste the alignment below:

## Alignment of CG1909-PA vs. Submitted\_Seq

#### View plain text version

Identity: 557/606 (91.9%), Similarity: 575/606 (94.9%), Gaps: 0/606 ( 0.0%)

| CG1909-PA     | 1   | MSWESINSKDLLS <mark>IPPSQNLSATRLLTSPDGSRYLLENSSD</mark> LCHLDESFSRLAGYGSSPD | 60  |
|---------------|-----|-----------------------------------------------------------------------------|-----|
| Submitted_Seq | 1   | MSWESIDSKDLLS <mark>IPPSQNLSATHLLTSPDGSRYLLENSND</mark> LCQLDESFSRLAGYGSSPD | 60  |
| CG1909-PA     | 61  | VGSRSVWASQALLRSGSVISCFLSCQQSLRQYIAKRK <mark>IERGRRLYEQNNQTEAVRTWRSA</mark>  | 120 |
| Submitted_Seq | 61  | VGSRSLWAGQGVLRSGSVISCFLFCQQSLKQYIAKRK <mark>IERGRRLYEQNNQTEAVRTWRSA</mark>  | 120 |
| CG1909-PA     | 121 | LKGTCQREDCFQLLGYLYQAHMDWGKFREAIEFSHQQLG <mark>ISEELDSPNMRAETYLNLSRA</mark>  | 180 |
| Submitted_Seq | 121 | LKGTCQPEDCFQLLGYL <mark>YQAHMDWGKFREAIEFGHQQLG</mark> ISEELDSPNMRAETYLNLSRA | 180 |
| CG1909-PA     | 181 | HASLGGLERSLSYARHSLYNECGTKCRSGLVHLTVARVYLEMGGFSRALEGLQGAYKIAT                | 240 |
| Submitted_Seq | 181 | HACLGGLERSLSYARHSLYNECGTKCRSGLVHLTVARVYLEMGGFTRALEGLQGAYKIAT                | 240 |
| CG1909-PA     | 241 | AIGDPSLELQVYVALSELFGRLQDNDKSATYASKAYDLSRSLQLGDLNSCHHRAALLRMA                | 300 |
| Submitted_Seq | 241 | AVGDPSLELQVYVALSELFGRLQDNDKSASYASKAYDLSRSLQLGDLNSCHHRAALLRMA                | 300 |
| CG1909-PA     | 301 | VSLRKQGELGDAQDYCKEATKLSLISGDQATYTRSIRVMGDIYRNKMDMDRAFRQYEQAM                | 360 |
| Submitted_Seq | 301 | ASLRKKGELGDAQDYCKEATKLSLISGDQATYTRSIRVMGDIYRKKMDMDRAFRQYEQAM                | 360 |
| CG1909-PA     | 361 | GTSASLGDRMAQMEAMDGAARCLETLRLQNKICNCRPLEFNTRLLEVASSIGAK <mark>FLVRKI</mark>  | 420 |
| Submitted_Seq | 361 | GTSASLGDRMAQMEAMDGAARCLETLRLQNKICNCRPLEFNTRLLEVASSIGAK <mark>FLVRKI</mark>  | 420 |
| CG1909-PA     | 421 | RCRLALIYRALGDEDQYNTHFRLANQTDAALGLNCGACGELLGLRPENLEALPCAHILHA                | 480 |
| Submitted_Seq | 421 | RCRLALIYRALGDEDQYNTHFRLANQTDAALGLNCGACGELFGLRPENLEALPCAHILHA                | 480 |
| CG1909-PA     | 481 | CAYEILRREKNAPRSCPACNKLISSRTHFCGSVPVESESTDRCVTAASTFNTNSLSVD                  | 540 |
| Submitted_Seq | 481 | RCAYEILRRRDKSTPRSCPACNKMVSSRTHLCGSIPVESESTDGGSAVTVTLNANALSVD                | 540 |
| CG1909-PA     | 541 | GLLGINSDILLPSAAFCYVKNPALDTENSALLSPKVIYHSNLSLASLSMRASSLTIDSGQ                | 600 |
| Submitted_Seq | 541 | GLLGIGSDILLPSAAFSHANKPAPDNENCSLLSPKVMYHSNLSLTSLSMRASSLTIDSGQ                | 600 |
| CG1909-PA     | 601 | NVTSSV 606                                                                  |     |
| Submitted_Seq | 601 | NVTSSV 606                                                                  |     |

**Paste a copy of the dot plot** of your submitted model against the putative *D. melanogaster* ortholog (generated by the Gene Model Checker).

**Provide an explanation for any anomalies** on the dot plot (e.g. large gaps, regions with no sequence similarity).

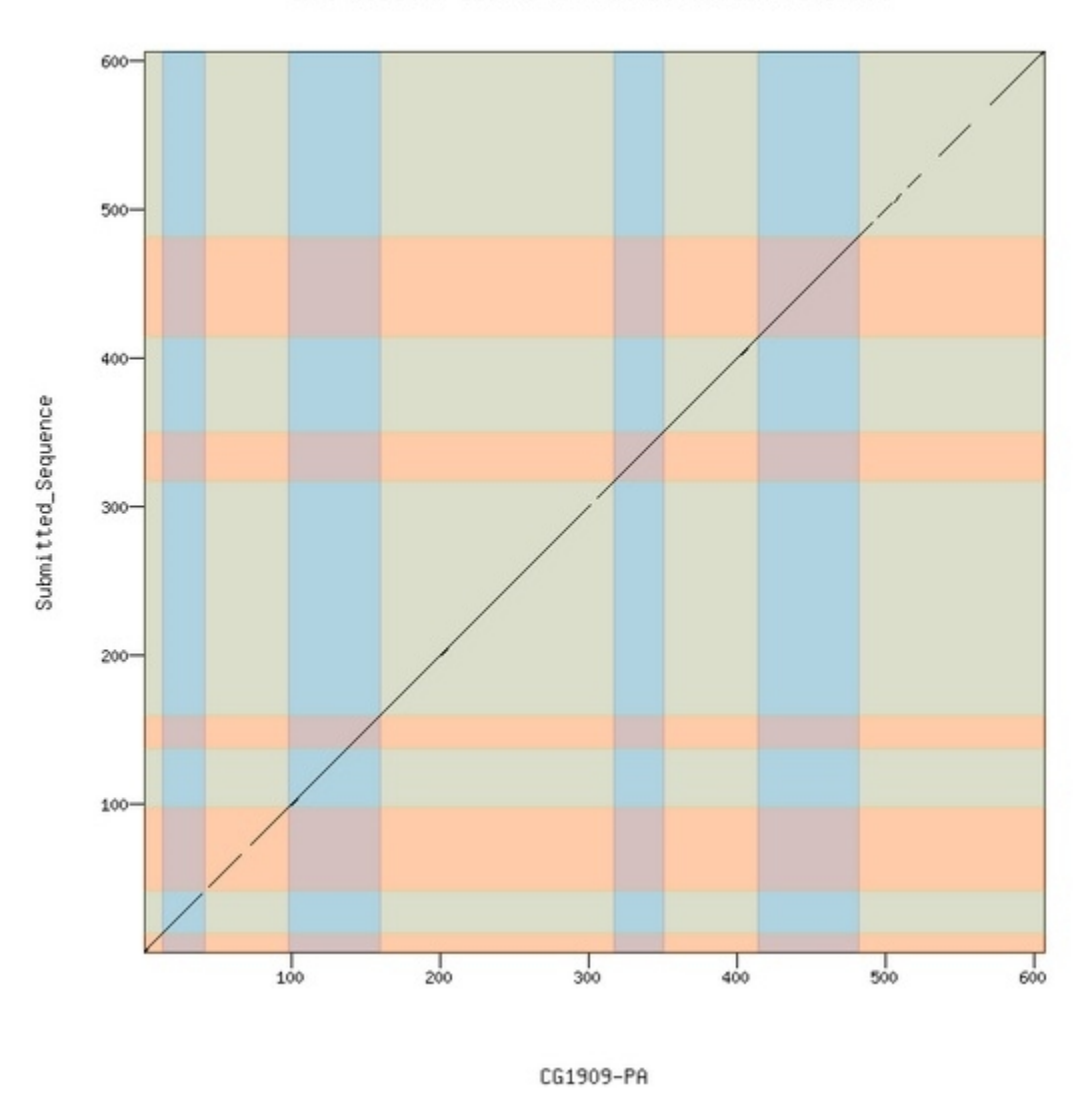

Dot plot of CG1909-PA vs. Submitted\_Sequence

#### \* Support for new intron in 4<sup>th</sup> exon of CG1909 CDS 6\_1650\_0

As shown in the below image, 22 amino acids from CDS 6 in the gene have been separated from the remainder of the exon by 310 base pairs. There are several stop codons in the frame 1 where the proteins of this exon exist in this region meaning that this cannot be a continuous open reading frame. The circled region labeled "1" in the below image contains the initial proteins in the exon and the circled region labeled "3" contains the remaining amino acids from the exon. The region labeled "2" shows several stop codons in the reading frame.

| 0.001                |                                                                                        |
|----------------------|----------------------------------------------------------------------------------------|
| cont ig34:           | 31,959  31,959  32,959  32,959  32,159  32,159  32,209  32,259  32,959  32,959  32,959 |
| > ILH IEF            |                                                                                        |
|                      |                                                                                        |
| CG1909-PA ()+++      |                                                                                        |
| CG1989-PA ()         | BLASTA Alignment to D. melanogaster Proteins                                           |
| CG1989-PB (Q)        | Spain Alignment of D. melanoastrer Transcripts                                         |
| . mel Transcripts —— |                                                                                        |
| Chained Proteins     | D. metanoagster Proteins Happed by Chained IbLhsin                                     |
| Genscan Genes        | Genscan Gene Predictions                                                               |
| Gene id Genes        | Gene id Gene Predictions                                                               |
|                      | N-SCAN Gene Predictions                                                                |
| N-SCHN               | SDP Gene Predictions                                                                   |
| SGP Genes            |                                                                                        |
| Augustus             | nugustus certe meditations                                                             |
| SNAP                 | Shiff Gene Predictions                                                                 |
| GlimmerHMM           | 01immerHMM Gene Predictions                                                            |
| 9_                   | RNA-Seq Alignment Summary for Hixed Embryos (Eggs)                                     |
| Mixed Embryos RNA    |                                                                                        |
| 8 <b></b>            |                                                                                        |
| ° _                  | RMA-Seq Alignment Summary for Adult Females                                            |
| Adult Females RNA    |                                                                                        |
| 8_                   |                                                                                        |
| 46 _                 | RNA-Seq Alignment Summary for Adult Males                                              |
| Adult Males RNA-S    |                                                                                        |
| θ                    |                                                                                        |
| ed Embryos TopHat    | modENCODE RNA-Seq TopHat Splice Site Predictions                                       |
| It Females TopHat    |                                                                                        |
|                      | 7 Drosophila Species Multiz Alignments & phastCons Scores                              |
| Conservation         | PhastCons Conserved Elements (7 Drosophila Species)                                    |
| Most Conserved       |                                                                                        |
| RepeatMasker         | nepeating crements by hepeathasken                                                     |

Each of the good coding regions from the exon contains good splice sites allowing for a new intron that contains these stop codons.

BLASTX results of comparing the protein sequence from CDS 6 to the *D. biarmipes* contig 34 show significant hits on the entire protein but it is across two different regions to encompass the entire protein

CG1909:6\_1650\_0

Sequence ID: Icl|11773 Length: 61 Number of Matches: 6

| Range 1 | 1: 1 to 42 | Graphics |                              |            | Vext Match   | A Previous I | Match |
|---------|------------|----------|------------------------------|------------|--------------|--------------|-------|
| Score   |            | Expect   | Method                       | Identities | Positives    | Gaps         | Frame |
| 88.2 b  | its(217)   | 4e-24    | Compositional matrix adjust. | 40/42(95%) | ) 41/42(97%) | 0/42(0%)     | +1    |
| Query   | 31864      | IERGRRI  | YEQNNQTEAVRTWRSALKGTCQPEDC   | FOLLGYLYE  | 31989        |              |       |
| Sbict   | 1          | IERGRRI  | LYEONNOTEAVRTWRSALKGTCOREDC  | FOLLGYLYO  | 42           |              |       |

| Range 2: 41 to 61 Graphics |           |          |                 | 🔻 Next Match 🔺 Previous Match 🥻 First Match |            |            |          |       |
|----------------------------|-----------|----------|-----------------|---------------------------------------------|------------|------------|----------|-------|
| Score                      |           | Expect M | Method          |                                             | Identities | Positives  | Gaps     | Frame |
| 48.5 b                     | oits(114) | 1e-10 (  | Compositional m | natrix adjust.                              | 20/21(95%) | 20/21(95%) | 0/21(0%) | +1    |
| Query                      | 32293     | YQAHMDWG | SKFREAIEFGHOOL  | 32355                                       |            |            |          |       |
| Sbjct                      | 41        | YQAHMDWG | SKFREAIEFSHQQL  | 61                                          |            |            |          |       |

An image of the alignment with the separated 22 amino acids circled in red is shown below.

## Alignment of CG1909-PA vs. Submitted\_Seq

#### View plain text version

Identity: 557/606 (91.9%), Similarity: 575/606 (94.9%), Gaps: 0/606 ( 0.0%)

| CG1909-PA     | 1   | MSWESINSKDLLS <mark>IPPSQNLSATRLLTSPDGSRYLLENSSD</mark> LCHLDESFSRLAGYGSSPD             | 60  |
|---------------|-----|-----------------------------------------------------------------------------------------|-----|
| Submitted_Seq | 1   | MSWESIDSKDLLS <mark>IPPSQNLSATHLLTSPDGSRYLLENSND</mark> LCQLDESFSRLAGYGSSPD             | 60  |
| CG1909-PA     | 61  | VGSRSVWASQALLRSGSVISCFLSCQQSLRQYIAKRK <mark>IERGRRLYEQNNQTEAVRTWRSA</mark>              | 120 |
| Submitted_Seq | 61  | VGSRSLWAGQGVLRSGSVISCFLFCQQSLKQYIAKRK <mark>IERGRRLYEQNNQTEAVRTWRSA</mark>              | 120 |
| CG1909-PA     | 121 | LKGTCQREDCFQLLG <sup>v</sup> _YQAHMDWGKFREAIEFSHQQLG <mark>ISFELDSPNMRAETYLNLSRA</mark> | 180 |
| Submitted_Seq | 121 | LKGTCQPEDCFQLLUYLYQAHMDWGKFREAIEFGHQQLG <mark>ISF2LDSPNMRAETYLNLSRA</mark>              | 180 |
| CG1909-PA     | 181 | HASLGGLERSLSYARHSLYNECGINOPSCIVULIVARVYLEMGGFSRALEGLQGAYKIAT                            | 240 |
| Submitted_Seq | 181 | HACLGGLERSLSYARHSLYNECGTKCRSGLVHLTVARVYLEMGGFTRALEGLQGAYKIAT                            | 240 |

# Gene report form

Gene name (i.e. *D. mojavensis eyeless*): <u>D. biarmipes onecut</u> Gene symbol (i.e. dmoj\_ey): <u>dbia\_onecut</u> Approximate location in project (from 5' end to 3' end): <u>44645-44211</u> Number of isoforms in *D. melanogaster*: <u>2</u> Number of isoforms in this project: <u>Unable to determine due to possible sequencing error</u>

The gene ortholog for onecut appears to be present on contig34. This gene, however, will not be included in the completed model due to an inability to complete an accurate gene model for this gene.

The first exon of *oncecut*, CDS 5\_1629\_0 shifts into a different frame mid exon. There are no acceptable splices in the region where the frame shifts to account for this frame shift and the region is not large enough to become a legitimate intron. The gene model does not work without the entire exon.

| Range 1: 1 to 487 Graphics |          |                      |                                            | 🔻 Next Match 🔺 Previous Match |                                    |               |            |       |
|----------------------------|----------|----------------------|--------------------------------------------|-------------------------------|------------------------------------|---------------|------------|-------|
| Score                      |          | Expect               | Method                                     |                               | Identities                         | Positives     | Gaps       | Frame |
| 404 bi                     | its(1037 | ') 1e-143            | Compositional matrix                       | x adjust.                     | 333/506(66%)                       | 392/506(77%)  | 30/506(5%) | -3    |
| Query                      | 45645    | MESISEI              | IDHQTFSQDLVEDATDFISV                       | GHNSERQ                       | SHPHHEHQEGEPDSG                    | EDLAISLOTMT 4 | 15466      |       |
| Sbjct                      | 1        | MDSLNDI              | IDHQIFSQELVEDASEFITV                       | GHHSERP:                      | SQSSQQPNSG                         | QDLTMSMQDII S | 55         |       |
| Query                      | 45465    | SCPRTDGS             | SGGKKHRPgsgsgsglvsg                        | sgsdsvvi<br>sgspsvv           | nvidsmGHSNRQTTF                    | QIVSQQMHPR- 4 | 15289      |       |
| Sbjct                      | 56       | SCP                  | VKHRTCSASGSGSA                             | SGSDSVV                       | MVIDALGQGNRQSAY                    | ÖIVPÖÖLQORN 1 | 105        |       |
| Query                      | 45288    | MPLPFGLI<br>MPLPFGLI | qqnsqntqqcpQRIVSSSP                        | VDFVASD                       | ISLDGLTVDS-MSQS                    | VLSQEMAIKQE 4 | 15112      |       |
| Sbjct                      | 106      | MPLPFGLI             | ERDRÖHMÖHGREVNISP                          | VDFVSSD:                      | INLDGLTVDADVSQT                    | DHSQETAVKQE 1 | 163        |       |
| Query                      | 45111    | QKLLIAQS             | KSVDQGHKRIRMHVEVANV                        | NASLGvdv                      | vdemddissddvgcd<br>VD+MD+ISSD_VGCD | DEGITLNqhhq 4 | 14932      |       |
| Sbjct                      | 164      | ŐKLLIVŐS             | SKSQDQSHRRIRMLVDVSSV                       | NSGLGVH                       | VDDMDEISSDGVGCD                    | DEGVTLSHQHL 2 | 223        |       |
| Query                      | 44931    | qlleqqq(<br>F+O      | YGLTshhphhqahsqalHG<br>+GLTSHHPH 0 H+0 +HG | LHHRSAQI                      | LEMGLEADHGEVLSV<br>FMGL+ HGEVLSV   | IVHSQDSdkev   | 14752      |       |
| Sbjct                      | 224      | LEQEEQ               | -FGLTSHHPHLQPHTQIIHG                       | LHQRSTH                       | SEMGLDNGHGEVLSV                    | IVHSQDSDKED 2 | 281        |       |
| Query                      | 44751    | dgegdadg             | jegdg-dpeddddrDSRSRG<br>+ FDDD+RDSRSR      | QMLSHSS                       | YQTLTSVNDRLSPPG                    | FSQTSYATLTP 4 | 4575       |       |
| Sbjct                      | 282      | CEENDDGI             | AEGDLENEDDDERDSRSRE                        | QLLSHSS                       | YQTLTSVNDRLSSPG                    | FSQTSYATLTP 3 | 341        |       |
| Query                      | 44574    | IQPLPPIS             | TMSEKFAYSGHISGGDSgd                        | ladvnggeg                     | gvggvvdggeVTNHS<br>GGVV+ GFVTN S   | TDAAGTGLIIS 4 | 14395      |       |
| Sbjct                      | 342      | IQPLPPIS             | TMSEKFAYSGHISGGDSGD                        | TDVNGDG                       | AGGGVVEVGEVTNQS                    | SEATGTVSISS 4 | 101        |       |
| Query                      | 44394    | GNPAS                | SSFPALTMPMgsgh                             | lslgvls                       | JVQSPYSSYEKLSSM                    | ISPPPNSYLVS 4 | 14239      |       |
| Sbjct                      | 402      | GNATSSVO             | SNNDCSSFSALSMPIGSGH                        | LGLGVLS(                      | GVQSPFSSYEKLSSM                    | ISPPPNNYLVS 4 | 161        |       |
| Query                      | 44238    | CDLHASAS             | ARVSNSSQLQLNHNGQKK                         | 44161                         |                                    |               |            |       |
| Sbjct                      | 462      | CDLHSSVS             | GRVINSSHLQLSHNGNKK                         | 487                           |                                    |               |            |       |

| Range 2 | 2: 486 to | 566 Graphics                                   | Vext Match              | 🔻 Next Match 🔺 Previous Match 🥻 First Match |           |       |  |
|---------|-----------|------------------------------------------------|-------------------------|---------------------------------------------|-----------|-------|--|
| Score   |           | Expect Method                                  | Identities              | Positives                                   | Gaps      | Frame |  |
| 117 bi  | ts(292)   | 1e-143 Compositional m                         | atrix adjust. 61/82(74% | 64/82(78%)                                  | 1/82(1%)  | -2    |  |
| Query   | 44167     | KKESAIAHEHPHGHADVNGGKF                         | PYTGHISGGDSADTDVNGEKFS  | YSDHISGGDSGDAL                              | DVN 43988 |       |  |
| Sbjct   | 486       | KKESG-THEHTHRPADVNGGKF                         | SYTGHISRGDSVDNDVNGEKFS  | FSDHISGGDSGDEI                              | DAN 544   |       |  |
| Query   | 43987     | AEKFVYSDHISGAESVPGVNGG<br>EKF+YSDHIS E+ P VN G | 43922                   |                                             |           |       |  |
| Sbjct   | 545       | REKFIYSDHISEGENGPDVNSG                         | 566                     |                                             |           |       |  |

Conservation of the gene and the protein sequence is strong amongst closely related species as indicated by the below multiple alignment. The alignment on *D. biarmipes* is lost in this region and does not align to any other species.

| Dgri                                               | STPP-HNYASSTSPAHELPGLVAGACDLH                                                                                                    |
|----------------------------------------------------|----------------------------------------------------------------------------------------------------|
| Dwil                                               | SPPP-HNY                                                                                                    |
| Dvir                                               | SPPP-HNFASSPPHGLSGMV-GSCDLHT                                                                                                    |
| Dmoj                                               | SPTP-DAYASSPSQGLSGLV-NTCDLHSHSSTVSSPVNGSPAGGHLQLH                                                                                                    |
| Dana                                               | SP-SHHTYATSPSSGLPEMV-VSCDLQAHNASGLPLNVNGQKKNSTQHLQGH                                                                                                    |
| Dpse                                               | SPPPPHNYSGSPSHGLTGMV-VSCDLHT                                                                                                    |
| Dper                                               | SPPPPHNYSGSPSHGLTGMV-VSCDLHT                                                                                                    |
| contig34_3                                         | SPPPNSYL-VSCDLHASASARVSNSSQLQLNHNGQKKNQQ*L-TNT                                                                                                    |
| Dmel                                               | SPPPNNYL-VSCDLHSSVSGRVINSSHLQLSHNGNKKESG-T-HEH                                                                                                    |
| Dsim                                               | SPPPNNYL-VSCDLNGSVSGRVINSSHLQLSHNGNKKESG-T-HEH                                                                                                    |
| Dsec                                               | SPPPNNYL-VSCDLNGSVSGRVINSSHLQLSHNDNKKESG-T-HEH                                                                                                    |
| Dere                                               | SSPPNNYL-VSCDLHASVSGRVITSSHLQLSHSGNKKESGMT-QEH                                                                                                    |
| Dyak                                               | SSPPNNYL-VSCDLHASVPGRVMS-SHLQLSHNG-KKESGMT-HEH                                                                                                    |
|                                                    | *                                                                                                    |
|                                                    |                                                                                                    |
| Dgri                                               |                                                                                                    |
| Dwil                                               |                                                                                                    |
| Dvir                                               |                                                                                                    |
| Dmoj                                               | KASTASGGGQPHLH                                                                                                    |
| Dana                                               | CHEHEQVLGHGHVNR                                                                                                    |
| Dpse                                               |                                                                                                    |
| Dper                                               |                                                                                                    |
| contig34 3                                         | PMVMPMSMGGSFPTPATYLEEIVQIPMSMARSFHTLITSLEETAETQMSMQKNSFTLITS                                                                                                    |
| Dmel                                               | THRPADVNGGKFSYTGHISRGDSVDNDVNGEKFSFSDH                                                                                                    |
| Dsim                                               | THRPADVNEGKFSYTGHISGGDSVDNDVNGEKFSFSDH                                                                                                    |
| Dsec                                               | THRPADVNGGKFSYTGHISGGDSVDNDVNGEKFSFS-DH                                                                                                    |
| Dere                                               | THGPADVNGGKFSYTGHISGGDSGDTDVNGEKFSFSDH                                                                                                    |
| Dyak                                               | THGPADINGGKFSYTGHISGGESGDTDVNGEKFSFSDH                                                                                                    |
| contig34_3<br>Dmel<br>Dsim<br>Dsec<br>Dere<br>Dyak | PMVMPMSMGGSFPTPATYLEEIVQIPMSMARSFHTLITSLEETAETQMSMQKNSFTLITS<br>THRPADVNGGKFSYTGHISRGDSVDNDVNGEKFSFSDH<br>THRPADVNEGKFSYTGHISGGDSVDNDVNGEKFSFSDH<br>THRPADVNGGKFSYTGHISGGDSVDNDVNGEKFSFSDH<br>THGPADVNGGKFSYTGHISGGDSGDTDVNGEKFSFSDH |

When looking at the proteins in each reading frame in this region more closely, the location of the shift and the possible error is visible.

|    | 1401 | GGTCTCGTGCGATCTGCATGCCTCGGCTTCGGCACGCGTCTCTAACTCAT 1450  |
|----|------|----------------------------------------------------------|
| F1 | 468  | VSCDLHASASARVSNS5484                                     |
| F2 | 10   | SRAICMPRLRHASLTH 25                                      |
| F3 | 3    | GLVRSACLGFGTRL*LI2                                       |
|    |      |                                                          |
|    |      |                                                          |
|    | 1451 | CTCAACTGCAGCTAAACCACAACGGGCAAAAAAAGAATCAGCAATAGCTC 1500  |
| F1 | 485  | OLOLNHNGOKKNOO*L1                                        |
| F2 | 26   | LNCS*TTTGKKRISNSS12                                      |
| F3 | 3    | STAAKPORAKKESAIAH19                                      |
|    |      |                                                          |
|    |      |                                                          |
|    | 1501 | ACGAACACCCCCATGGTCATGCCGATGTCAATGGGGGGGAAGTTTCCCTAC 1550 |
| F1 | 2    | TNTPMVMPMSMGGSFPT18                                      |
| F2 | 13   | RTPPWSCRCOWGEVSLH29                                      |
| F3 | 20   | EHPHGHADVNGGKFPY 35                                      |
|    |      |                                                          |
|    |      |                                                          |
|    | 1551 | ACCGGCCACATATCTGGAGGAGATAGTGCAGATACCGATGTCAATGGCGA 1600  |
| F1 | 19   | PATYLFETVOTPMSMAR35                                      |
| F2 | 30   |                                                          |
| F3 | 36   | TGHTSGGDSADTDVNGE 52                                     |
|    |      |                                                          |
|    |      |                                                          |
|    | 1601 | саасттттсатастстватсясатстствавсавсавсястве 1650         |
| F1 | 36   | S F H T T T S T F F T A F T O 51                         |
| F2 | 30   |                                                          |
| E3 | 53   |                                                          |
| 10 | 55   | K F S I S D A I S G G D S G D A D 09                     |

All of this evidence points to a possible sequencing error in this gene.

I was able to locate and construct the model of the remaining exons with no issues and they aligned well. CDS 5\_1629\_0: Unable to model CDS 3\_1629\_1: (43235-42313) CDS 2\_1629\_2: (41459-41281) CDS 1\_1629\_0: (39592-39188) Stop: (39187-39185)

# **Final Annotation Files Merger Genome Browser View**

GFF, FASTA, and PEP merged files are included in submission. Files and screenshot exclude the gene *onecut* due to the issues previously discussed in that genes section of this report.

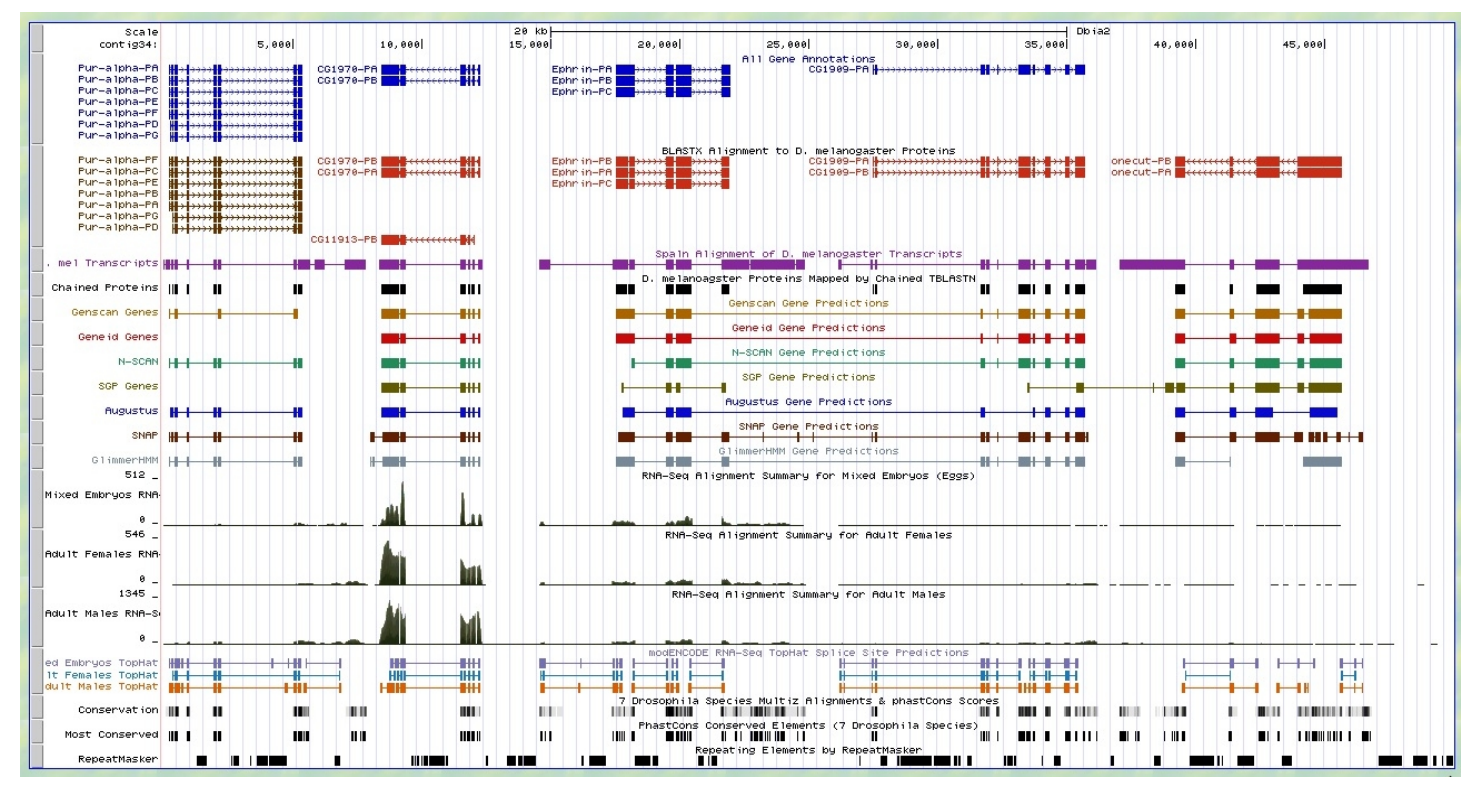